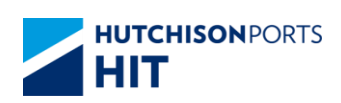

# SUPPLIER PORTAL GUIDELINES

# Contents

| 1. | Login the Supplier Portal                               | 1    |
|----|---------------------------------------------------------|------|
| 2. | Maintain Supplier Profiles                              | 3    |
| 3. | Respond to Questionnaires                               | 9    |
| 4. | Create Response for RFQ/ Tender                         | . 11 |
|    | 4.1 Submit a Response                                   | 11   |
|    | 4.2 Revise the Response                                 | 16   |
| 5. | Manage Purchase Order                                   | . 18 |
|    | 5.1 Viewing Purchase Orders                             | . 18 |
|    | 5.2 Printing Purchase Orders                            | . 20 |
|    | 5.3 Acknowledging Purchase Orders                       | . 21 |
|    | 5.4 Purchase Order History                              | . 23 |
| 6. | Manage Agreements                                       | 24   |
|    | 6.1 Viewing Agreements                                  | 24   |
|    | 6.2 Printing Purchase Agreement                         | . 25 |
|    | 6.3 Acknowledging Purchase Agreement                    | . 26 |
|    | 6.4 Purchase Agreement History                          | . 28 |
| 7. | Manage Invoices and Payments                            | . 29 |
|    | 7.1 Creating Invoice with PO                            | . 29 |
|    | 7.2 Creating Invoice without PO                         | . 32 |
|    | 7.3 View Invoices                                       | . 33 |
|    | 7.4 View Payments                                       | . 34 |
|    | 7.5 Frequently Asked Questions about Invoice Submission | 35   |

# 1. Login the Supplier Portal

\*\*\* please use the link below to login the system (bookmark the link for more convenient)

https://idcsd56c20507be443f79ad903537092feb9.identity.oraclecloud.com/sso/v1/app/launcher/7871 2faa5edb49839328f01abadcc0f9?appName=ERCF-SUPPLIER-PORTAL-SAML+ERCF-SUPPLIER-PORTAL-SAML

Step 1: Go the login page of the Supplier Portal

Click the above link or find it on HIT website

Step 2: Enter user name and password.

| hhph                                | t Ciana la |  |
|-------------------------------------|------------|--|
| racie Cloud Accour                  | it Sign in |  |
| lentity domain ③<br>IPH-IAM-EXT-UAT |            |  |
| lser Name                           |            |  |
| User name or email                  |            |  |
| assword                             |            |  |
| Password                            |            |  |
| orgot Password?                     |            |  |
|                                     |            |  |
| Sign In                             |            |  |

Step 3: Complete Multi-factor Authentication (MFA)

You will receive an email with the one-time passcode.

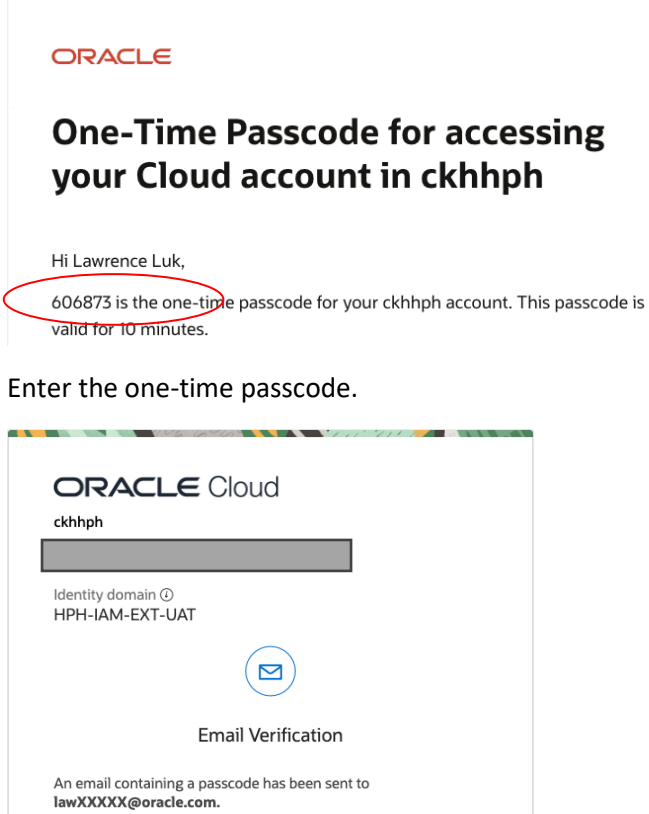

Passcode Enter Passcode Trust this device for 15 day(s)  $\overline{}$ Show alternative login methods

If you receive an email notification with a link in the future, please login the system first before you click the URL.

# 2. Maintain Supplier Profiles

Step 1: Go to "Supplier Portal" page

#### Click "Supplier Portal".

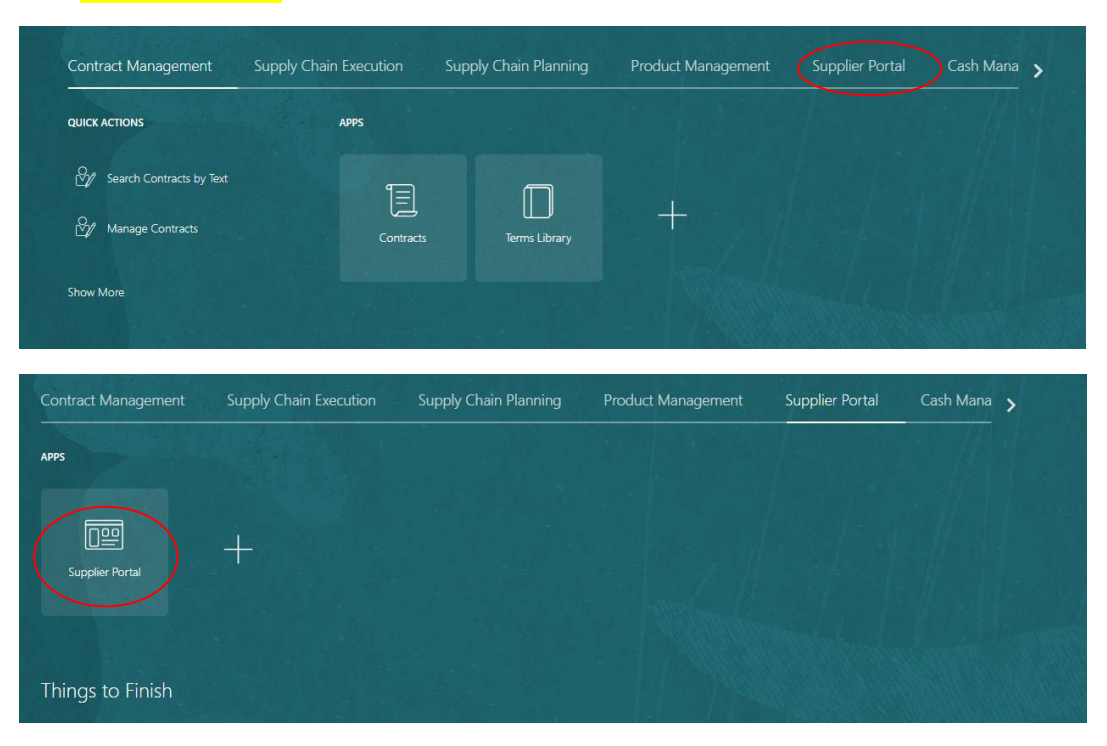

#### Step 2: Open "Manage Profiles"

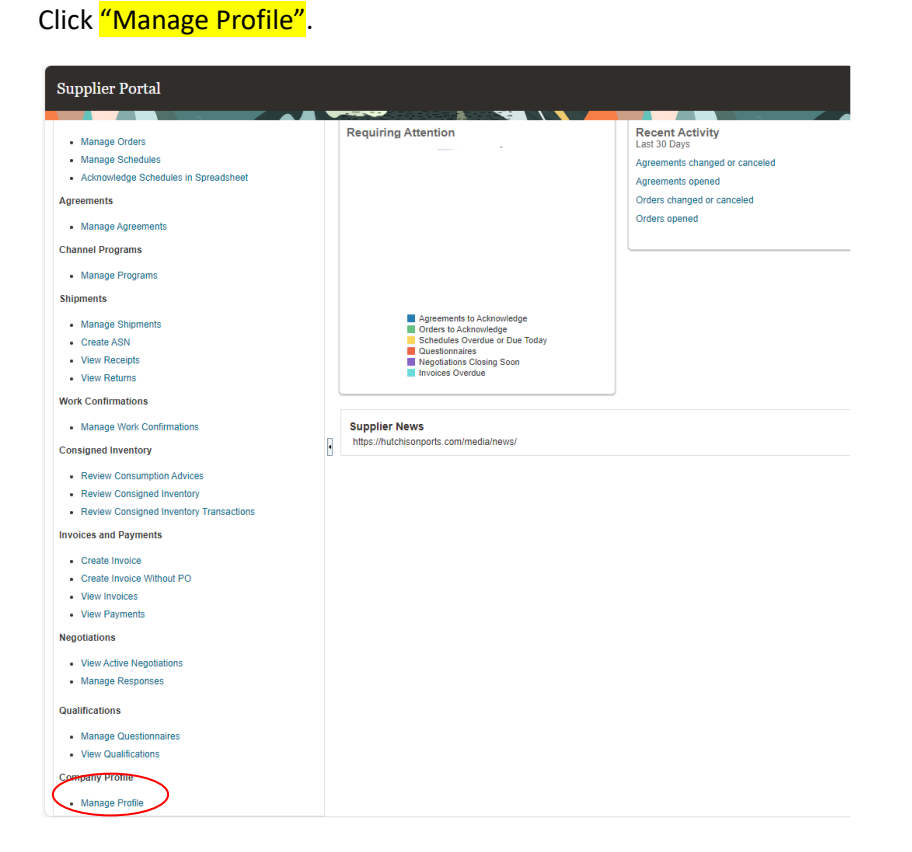

## Step 3: Go to "Edit" page

Click <mark>"Edit"</mark>.

|                                                | ORTS                                                             |                           | 0 12 0                  | JY   |
|------------------------------------------------|------------------------------------------------------------------|---------------------------|-------------------------|------|
| Company Profile ⊘                              |                                                                  |                           | Edit                    | Done |
| Last Change Reques<br>Request Statu            | 010 Requested By<br>Processed Request Date                       |                           | Chango Description 1et2 |      |
| Organization Details Tax Identifiers Addresses | Contacts Payments Business Classifications Products and Services |                           |                         |      |
| ∡ General                                      |                                                                  |                           |                         |      |
| Company                                        |                                                                  | Tax Organization Type     |                         |      |
| Supplier Number                                |                                                                  | Status                    |                         |      |
| Supplier Type                                  |                                                                  | Attachments               |                         |      |
| Identification                                 |                                                                  |                           |                         |      |
| D-U-N-S Number                                 |                                                                  | National Insurance Number |                         |      |
| Customer Number                                |                                                                  | Corporate Web Site        |                         |      |
| SIC                                            |                                                                  |                           |                         |      |
| ✓ Corporate Profile                            |                                                                  |                           |                         |      |
| Year Established                               |                                                                  | Chief Executive Title     |                         |      |
| Mission Statement                              |                                                                  | Chief Executive Name      |                         |      |
|                                                |                                                                  | Principal Title           |                         |      |
| Year Incorporated                              | h                                                                | Principal Name            |                         |      |
|                                                |                                                                  |                           |                         |      |
| Current Fiscal Year's Potential Revenue        |                                                                  |                           |                         |      |
| Preferred Functional Currency                  |                                                                  |                           |                         |      |
| Fiscal Year End Month                          |                                                                  |                           |                         |      |

Once you click "Edit" it pops up below warning. Click "Yes" and proceed with the update.

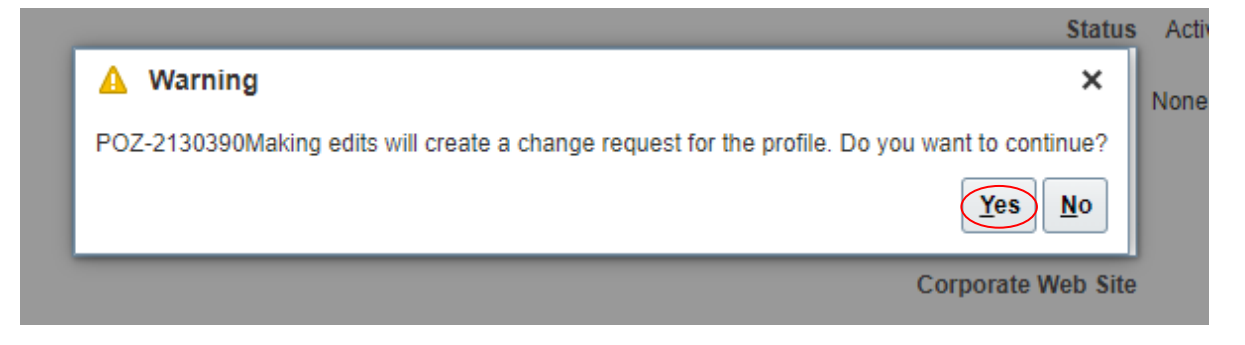

Step 4: Update the profile

Update the profile information, such as Address, Contact or Bank Account.

\*\*For changing contact person, you should inactive the old one and then add a new one.

Please DO NOT revise Name, Telephone and Email only. You are just changing the contact email but not the login ID.\*\*

Inactivate existing supplier contact:

Click "Contact", select the contact person you would like to revise.

|   | HUTCHISONPORTS                                                                                                    |              |                  |                       |                           |              | - 🕫 🖻          |   |
|---|----------------------------------------------------------------------------------------------------|--------------|------------------|-----------------------|---------------------------|--------------|----------------|---|
| k | Edit Profile Change Request: 86008                                                                                  |              |                  | Delete Change Request | Review Changes            | Save Save an | d Close Cancel |   |
|   | Change Description Organization Defails Tax identifiers Addresses Constrained Statistications Products and Services |              |                  |                       |                           |              |                | = |
|   | Actions 🕶 View 👻 Format 👻 🕂 🖈 💥 Status Active 💙 🔠 Freeze 📓 Detach 斗 Wrap                                            |              |                  |                       |                           |              |                |   |
|   | Name                                                                                                    | ▲▼ Job Title | <b>▲</b> ▼ Email | ▲▼ Phone              | Administrative<br>Contact | User Account | Status         |   |
| < | Team, First                                                                                                    |              |                  |                       | ٢                         | ۲            | Active         |   |
|   | Team, Second                                                                                                    |              |                  |                       | 0                         | •            | Active         |   |
|   | Columns Hidden 7                                                                                                    |              |                  |                       |                           |              |                |   |

#### Change the Status to "Inactive".

| Edit Contact: First Tean                                                                       | n                                                            |                                  |                                                                                                    | ×                |
|------------------------------------------------------------------------------------------------|--------------------------------------------------------------|----------------------------------|----------------------------------------------------------------------------------------------------|------------------|
| Salutation                                                                                     | ~                                                            | Phone                            | •                                                                                                    |                  |
| * First Name                                                                                   | First                                                        | Mobile                           | <ul> <li>The second second</li></ul> |                  |
| Middle Name                                                                                    |                                                              | Fax                              |                                                                                                    |                  |
| * Last Name                                                                                    | Team                                                         | Email                            |                                                                                                    |                  |
| Job Title                                                                                      |                                                              | Status                           | Inactive 🗸                                                                                                    |                  |
|                                                                                                | <ul> <li>Administrative contact</li> </ul>                   | Inactive Date                    | 3/10/24                                                                                                    |                  |
| Contact Address                                                                                | es                                                           |                                  |                                                                                                    |                  |
|                                                                                                |                                                              |                                  |                                                                                                    |                  |
| Actions  View  Form                                                                            | nat 🗸 🗶 🛄 Freeze 😭                                           | j Detach 🚽 Wrap                  |                                                                                                    |                  |
| Actions ▼ View ▼ Form<br>Address Name                                                          | nat ▼ 🗶 🖪 III Freeze 🚆<br>Address                            | S Detach 🚽 Wrap Phone            | Address Purpose                                                                                                    | Status           |
| Actions View Form<br>Address Name<br>First Team                                                | Address                                                      | ) Detach 📣 Wrap<br>Phone         | Address Purpose<br>Ordering; Remit to; RFQ or Bidding                                                                                                    | Status<br>Active |
| Actions View Form Address Name First Team Columns Hidden 5                                     | Address<br>R0001,YYYYY,HONGKOP                               | 1 Detach 🚽 Wrap<br>Phone         | Address Purpose<br>Ordering; Remit to; RFQ or Bidding                                                                                                    | Status<br>Active |
| Actions View Form<br>Address Name<br>First Team<br>Columns Hidden 5                            | Address                                                      | g Detach del Wrap<br>Phone<br>NG | Address Purpose<br>Ordering; Remit to; RFQ or Bidding                                                                                                    | Status<br>Active |
| Actions View Form<br>Address Name<br>First Team<br>Columns Hidden 5<br>User Account<br>Account | hat ▼ X III III Freeze III<br>Address<br>R0001,YYYYY,HONGKOM | g Detach del Wrap<br>Phone<br>NG | Address Purpose<br>Ordering; Remit to; RFQ or Bidding                                                                                                    | Status<br>Active |

#### Then, add a new contact for the new contact person.

| ganization Details | Tax Identifiers | Addresses | Contacts | Payments | Business C | lassifications | Products and Services |
|--------------------|-----------------|-----------|----------|----------|------------|----------------|-----------------------|
| Actions  View      | Format 🔻 🤇      | + / >     | Status   | Active 🗸 | Freeze     | Detach         | 📣 Wrap                |
| Name               |                 |           |          |          |            |                |                       |

#### Fill in the contact details (first name, last name, contact number, e-mail etc)

|      | Create Contact      |                                                                    |               |                     | :      | ×   |
|------|---------------------|--------------------------------------------------------------------|---------------|---------------------|--------|-----|
|      | Salutation          | Mr. 🗸                                                              | Phone         | 852 🔻 234432        | 245    | e R |
| -    | * First Name        | TALMAN                                                             | Mobile        | <ul><li>▼</li></ul> |        |     |
|      | Middle Name         |                                                                    | Fax           | <b>•</b>            |        |     |
|      | * Last Name         | CHAN                                                               | Email         | abc@gmaill.com      | ]      |     |
| ents | Job Title           | ADMIN                                                              | Status        | Active 🗸            |        |     |
| ~    |                     | <mark>♥ Administrative sextact</mark><br>2S<br>at ♥ 🗙 🛃 🍈 Freeze 🛒 | Detach 🚽 Wrap |                     |        | е   |
|      | Address Name        | Address                                                            | Phone         | Address Purpose     | Status | 213 |
|      | No data to display. |                                                                    |               |                     |        | - 1 |
|      | User Account        | Request user account                                               |               |                     |        |     |

Select the "Request user account" checkboxes if you would like the contact to have access to the Supplier Portal application.

Associate the new contact to an address.

Click "Select and Add" to add the address for the contact.

| Contact Addresses         |                              |
|---------------------------|------------------------------|
| Actions ▼ View ▼ Format ▼ | 🗙 💽 🖩 Freeze 📄 Detach 📣 Wrap |
| Address Name              | Address                      |
| No data to display.       |                              |
| Columns Hidden 5          |                              |

# Select the address and click "Apply" .

| Job Title                                              | Select and Add: Addresses                 | ×                         |
|--------------------------------------------------------|-------------------------------------------|---------------------------|
| Administrat Contact Addresses Actions  View  Format  X | ▲ Search<br>Address                       |                           |
| Address Name A                                         |                                           | search Reset ose Status   |
| Testing_1108_Add1 C                                    | View 🔻 Format 💌 📣 Wrap                    | to; RFQ or Bidding Active |
| Columns Hidden 5                                       | Address ▲▼ Address<br>Name                | Address<br>Purpose        |
| ✓ User Account                                         | Testing_1108_Add Wai chai,HONG KONG       | Ordering                  |
| <b>√</b> R                                             | Testing_1108_A CHINA, GUANGDONG, Lot 3370 | Ordering; Remit           |
| Roles Data Access                                      | Testing_1108_A Cianjhen,KAOHSIUNG,TAIWAN  | Ordering; Remit           |
| Actions View View Format View                          | A                                         | oply OK Cancel            |

Click "OK".

| upplier company. Primary tasks include submitting invoices as well as tracking in<br>Nier responsible for responding to requests for quote, requests for proposal, requ<br>communicates shipment activities for the supplier company . Primary tasks include |
|----------------------------------------------------------------------------------------------------|
| ommunicates shipment activities for the supplier company . Primary tasks include 👻                                                                                                    |
|                                                                                                    |

Step 5: Review and submit the changes

After making all necessary changes, enter the change description.

|                                                     | Delete Change Request         Review Changes         Save         Save and Close         Cancel |
|-----------------------------------------------------|-------------------------------------------------------------------------------------------------|
|                                                     |                                                                                                 |
| Change Description Addition of contact              |                                                                                                 |
|                                                     |                                                                                                 |
| ents Business Classifications Products and Services |                                                                                                 |
|                                                     |                                                                                                 |

Click "Review Changes" to review the changes.

| HUTCHISONPORTS                                                           |              |                       |                     |                           |              | Þ Ó 🔽  |
|--------------------------------------------------------------------------|--------------|-----------------------|---------------------|---------------------------|--------------|--------|
| Edit Profile Change Request: 32001                                       |              |                       | Delete Change Reque | st Review Changes         | Save Save an |        |
| Change Description Addition of contact                                   |              |                       |                     |                           |              |        |
| Actions 🕶 View 🕶 Format 🖝 🕂 🥒 💥 Status Active 🐷 📰 Freeze 🚮 Detach 📣 Wrap |              |                       |                     |                           |              |        |
| Namo                                                                     | ▲マ Job Title | ▲マ Email              | ▲マ Phone            | Administrative<br>Contact | User Account | Status |
| Manager, Sales                                                           |              | sm@test.com           |                     | ٢                         |              | Active |
| Oracle, Tamizharasi                                                      |              | temizheresithirunavuk | arasu@gmail         | ۲                         | 0            | Active |
| Columns Hidden 7                                                         |              |                       |                     |                           |              |        |

If no problems, click "Submit".

|                                          |   |              |             |          |                           |              |          | ₽ Ţ                |
|------------------------------------------|---|--------------|-------------|----------|---------------------------|--------------|----------|--------------------|
| Review Changes                           |   |              |             |          |                           |              | Edit Sub | mit <u>C</u> ancel |
| Change Description Addition of carriect  |   |              |             |          |                           |              |          |                    |
|                                          | h |              |             |          |                           |              |          |                    |
| ✓ Contacts                               |   |              |             |          |                           |              |          |                    |
| View 🕶 Format 🕶 🧰 Freeze 🙀 Detach 🤞 Wrap |   |              |             |          |                           |              |          |                    |
| Name                                     |   | ▲マ Job Title | ▲マ Email    | ▲マ Phone | Administrative<br>Contact | User Account | Status   | Details            |
| + Manager, Sales                         |   |              | sm@test.com |          | 0                         |              | Active   | <u>54</u>          |
| Columns Hidden 7                         |   |              |             |          |                           |              |          |                    |
|                                          |   |              |             |          |                           |              |          |                    |

The following confirmation message will show and the change request was submitted for approval and the Request Status will be shown as 'Pending approval'.

| Company Profile ⊘                                                                                                    |                                                                                 | Ca                 | ncel Change Request |
|----------------------------------------------------------------------------------------------------|---------------------------------------------------------------------------------|--------------------|---------------------|
| there is a profile dange request pending approvel. You may est to make additional changes.     Last Change Request. 4001     Request Status Pending Approval | Requested By Last Name 1, Frist Name 1<br>Request Date 1101/2024                | Change Description | li                  |
| Organization Details Tax Identifiers Addresses Contacts Payments Business Classifications Products and Services                                              | Continuation X<br>Your profile change request 40001 was submitted for approval. |                    |                     |

**Note**: Don't make any other Profile change request when one is already submitted and is on 'Pending Approval' Status. Otherwise, it will withdraw the existing change request.

Below warning will pop-up when you try to change profile when there is existing request.

| POZ-2130389There is currently a profile change request pending approval. Do you want to withdraw it to make additional changes? | A Warning                                                                                                    | ×  |
|----------------------------------------------------------------------------------------------------|----------------------------------------------------------------------------------------------------|----|
|                                                                                                    | POZ-2130389There is currently a profile change request pending approval. Do you want to withdraw it to make additional change | s? |
| Yes No                                                                                                    | Yes                                                                                                    | 0  |

# 3. Respond to Questionnaires

Step 1: Find the "Manage Questionnaires" page

Login the support portal by the supplier login account. Navigate to Supplier Portal.

| DRTS                               |  |
|------------------------------------|--|
| Good evening, Tony Wong            |  |
| Sales Supplier Portal Tools Others |  |
| APPS                               |  |
| Supplier Portal                    |  |

### Click "Manage Questionnaires".

| Supplier Portal                                                                                                    |                                                      |                                 |                                     |
|----------------------------------------------------------------------------------------------------|------------------------------------------------------|---------------------------------|-------------------------------------|
| Manage Orders     Manage Schedules     Acknowledge Schedules in Spreadsheet  Agreements     Manage Agreements Channel Programs Shipments     Manage Shipments     Create ASN     View Receipts     View Returns | Requiring Attention                                  | Recent Activity<br>Last 30 Days | Transaction Reports<br>Last 30 Days |
| Work Confirmations  Manage Work Confirmations Consigned Inventory  Review Consumption Advices                                                                                                    | Supplier News https://hutchisonports.com/media/news/ |                                 |                                     |
| Review Consigned Inventory     Review Consigned Inventory Transactions Invoices and Payments     Create Invoice                                                                                                 |                                                      |                                 |                                     |
| Create Invoice Without PO     View Invoices     View Payments Nerroritations                                                                                                    |                                                      |                                 |                                     |
| View Active Negotiations     Manage Responses                                                                                                    |                                                      |                                 |                                     |
| Manage Questionnaires                                                                                                    |                                                      |                                 |                                     |

#### Step 2: Select the questionnaire

"Manage Questionnaires" page default will show the questionnaire requiring attention.

Click on the title to response to those questions.

| ✓ Search                                  |                       | Advanced              |
|-------------------------------------------|-----------------------|-----------------------|
| ** Questionnaire Title                    | ** Status             | Not started;Draft;Res |
| ** Questionnaire                          | ** Response Due Date  | d/m/yy                |
| ** Supplier Site                          | ** Supplier Contact   |                       |
|                                           |                       |                       |
| Search Results                            |                       |                       |
| Actions 🔻 View 🔻 Format 💌 🖽 🖽 Freeze 😭 De | tach 🚽 Wrap 🛛 Respond |                       |
| Questionnaire Questionnaire Title         |                       |                       |
| 2134IN00000051 Regualification            |                       |                       |
| 2134IN00000027 UAT_Internal_Steve11Apr    |                       |                       |
| Columns Hidden 6                          |                       |                       |

#### Step 3: Answer the questionnaire

Answer all Section. You can view the completeness in the Progress bar.

Click "Submit".

| Save and Close Submit Cancel<br>Time Zone Hong Kong Tim<br>Last Saved 21/6/24 AM10:2 | )<br>1e<br>57 |
|--------------------------------------------------------------------------------------|---------------|
|                                                                                      |               |
| Status Draft                                                                         |               |
| Due Date                                                                             |               |
| Attachments None                                                                     |               |
| Progress Section 4 3. Relationship With Other Vendors 供应商关系申报 (Completed)            | $\mathcal{D}$ |

Limited, Yantian Internation Containear Terminals Limited, Yantian International Containar Terminals (Phase III) Limited, Shenzhen Yantian West Port

,我司特此确认:截至申请之日并无存在上述关系,且承诺如出现所述关系将立即书面通知HIT&YICT合同及采购部

Section 🔌 3. Relationship With Other Vendors 供应商关系申报 (Completed) 🛛 🗸 🕨

# 4. Create Response for RFQ/ Tender

#### 4.1 Submit a Response

Step 1: You will receive an email notification.

Action Required: You Are Invited to Negotiation 2134NE00000116 (RFQ for Maintenance Parts) 🕨 🗵 🛤 🖉

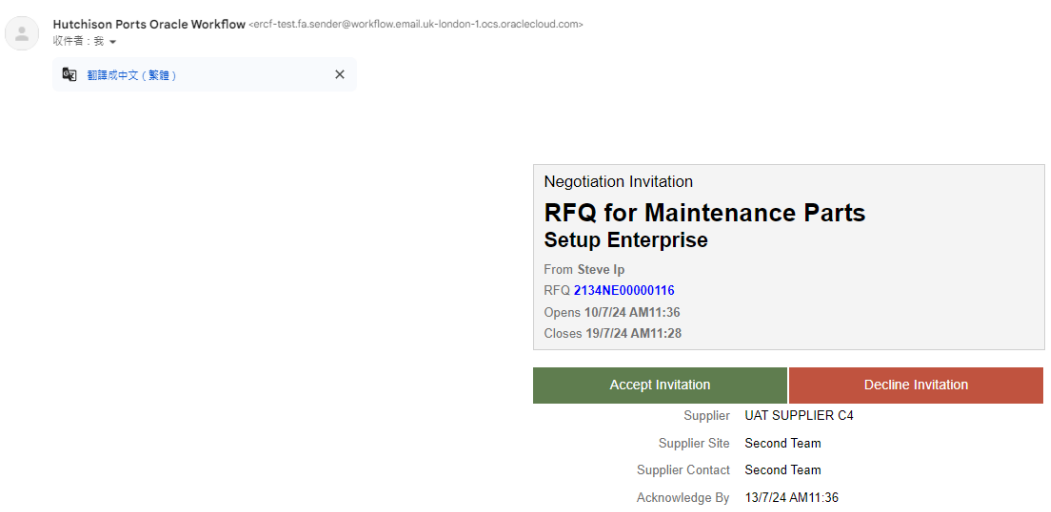

Step 1: Click Accept Invitation/ Decline Invitation.

Step 2: View Negotiation

In the email, click "View Negotiation" to read the details of the RFQ/ Tender.

Or you can click "Create New Response" to submit an offer.

\*You have to login the system before clicking on the link.

| Accept Invitation           | Decline Invitation |
|-----------------------------|--------------------|
|                             | 10/7/24 AM11:37    |
| Assigned to Second Team     |                    |
| ł                           | 10/7/24 AM11:37    |
| Submitted by Steve Ip       |                    |
| 2134NE00000116_SUPPLIER.pdf |                    |
|                             |                    |

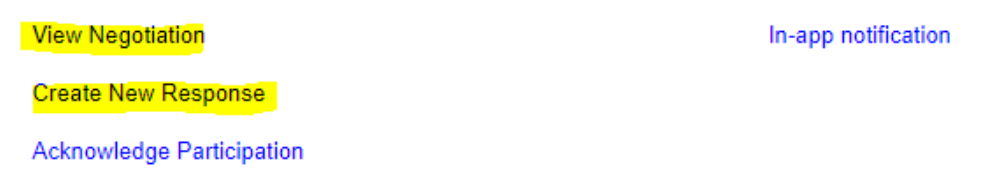

Or you can also login the supplier portal to search for active RFQ/ Tender.

Click "View Active Negotiation".

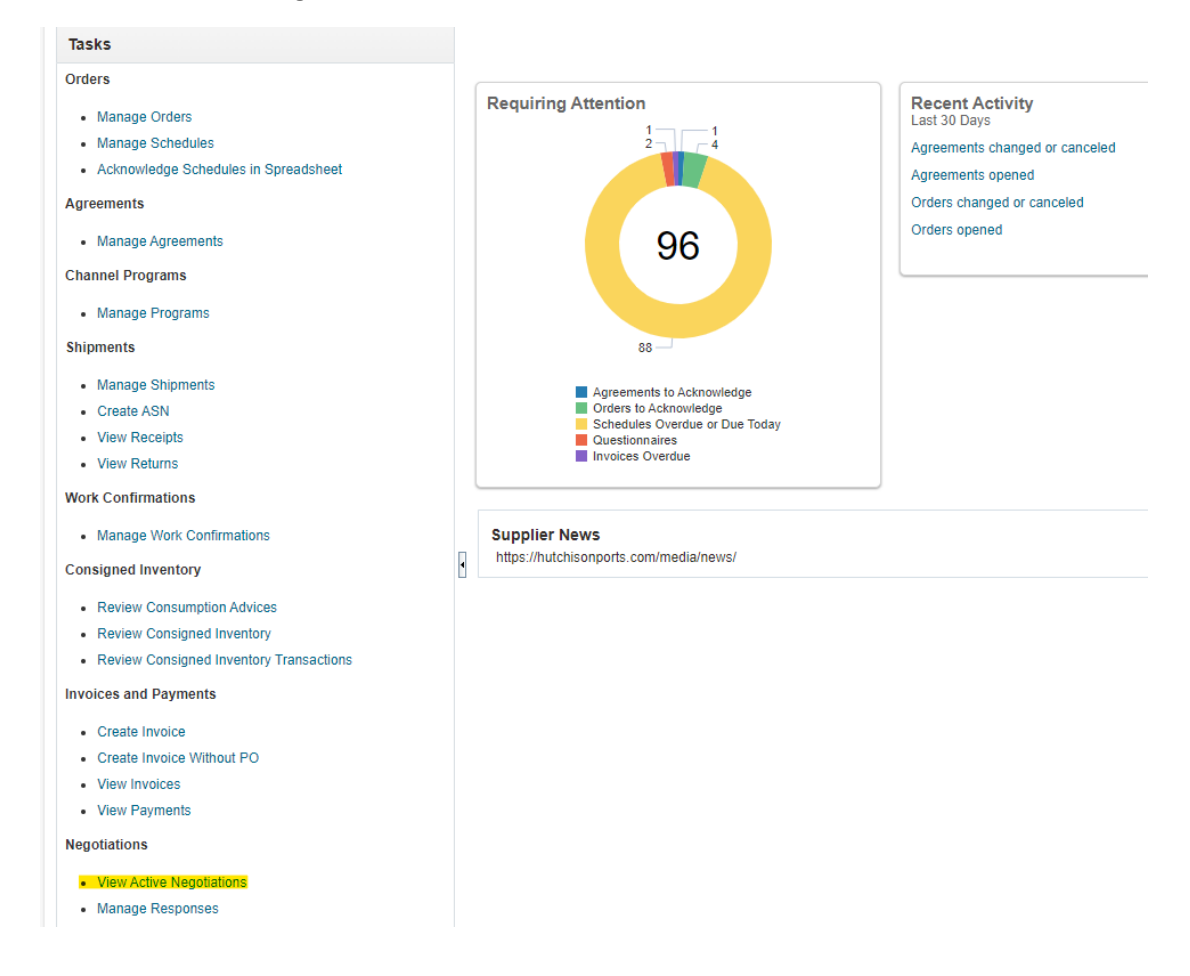

Step 3: Find the "Active Negotiations" page

| Search                                                                             |                                                                                         |                  |                             |                 | Manage Watchli | st Saved Search                      | Open Invitations                                    |           |
|------------------------------------------------------------------------------------|-----------------------------------------------------------------------------------------|------------------|-----------------------------|-----------------|----------------|--------------------------------------|-----------------------------------------------------|-----------|
|                                                                                    |                                                                                         |                  |                             |                 |                |                                      | ** At least one is r                                | requ      |
|                                                                                    | Negotiation                                                                             |                  |                             | ** Invitation R | eceived Yes 🗸  |                                      |                                                     | -         |
| (                                                                                  | ** Title                                                                                |                  |                             | Response Su     | bmitted No 🗸   |                                      |                                                     |           |
| **                                                                                 | ation Close By                                                                          | 10               |                             | Negotiation Ope | n Since d/m/yy | Ċ                                    | _                                                   | -         |
| rch Results                                                                        | unityy                                                                                  |                  |                             |                 |                | Se                                   | earch Reset S                                       | Sav       |
| ch Results<br>ions ▼ View ▼ Format ▼                                               | 명 :: Freze : Detach 쉬                                                                   | Wrap Accept Term | S Acknowledge Participation | Create Response |                | Se                                   | arch Reset S                                        | Sar       |
| netron<br>ch Results<br>ions ▼ View ▼ Format ▼<br>legotiation                      | 패미 Close Dy Unity 7                                                                     | Wrap Accept Terr | S Acknowledge Participation | Create Response |                | Se<br>Negotiation<br>Type            | earch Reset S<br>Time<br>Remaining                  | Sar       |
| ch Results<br>ions • View • Format •<br>legotiation<br>134NE00000132.1             | Freze 🔐 Detach el<br>Title<br>Testing for Edit 2                                        | Wrap Accept Terr | S Acknowledge Participation | Create Response |                | Negotiation<br>Type<br>RFQ           | Reset S<br>Time<br>Remaining<br>9 Days 21 Hou       | San       |
| ch Results<br>ions View Format<br>egotiation<br>134NE00000132,1<br>134NE00000130,1 | Freeze      Detach      d     Title     Testing for Edit 2     Testing for Edit Approva | Wrap Accept Term | s Acknowledge Participation | Create Response |                | Negotiation<br>Type<br>RFQ<br>Tender | Time<br>Remaining<br>9 Days 21 Hou<br>2 Days 21 Hou | Sa<br>urs |

Click the Negotiation Number to view the details.

## Step 4: Create Response

| Select the Negotiation and Click <mark>"Create Response"</mark> |                           |                                                        |  |  |  |  |  |  |
|-----------------------------------------------------------------|---------------------------|--------------------------------------------------------|--|--|--|--|--|--|
| Actions ▼ View ▼ Format ▼ 月                                     | 🖩 Freeze 📓 Detach 🚽 Wrap  | Accept Terms Acknowledge Participation Create Response |  |  |  |  |  |  |
| Negotiation                                                     | Title                     |                                                        |  |  |  |  |  |  |
| 2134NE00000145                                                  | Item ABC                  |                                                        |  |  |  |  |  |  |
| 2134NE00000132,1                                                | Testing for Edit 2        |                                                        |  |  |  |  |  |  |
| 2134NE00000130,1                                                | Testing for Edit Approval |                                                        |  |  |  |  |  |  |
| 2134NE00000032,1                                                | Crane Toy                 |                                                        |  |  |  |  |  |  |
| •                                                               |                           |                                                        |  |  |  |  |  |  |

#### Step 5: Enter the information

Enter your own quotation reference number, note and attachments (if any).

# Click "Next" to proceed.

|                              |                           | 1-       | 2            | - 3 -    | 4                      |                |                   |                |                                             |
|------------------------------|---------------------------|----------|--------------|----------|------------------------|----------------|-------------------|----------------|---------------------------------------------|
|                              |                           | Overview | Requirements | Lines    | Review                 |                |                   |                |                                             |
| Create Response (Quote 2100) | 1): Overview 🕐            |          |              | Messages | Respond by Spreadsheet | ▼ ] Actions ▼  | Back Ne <u>xt</u> | ave 🔻          | Sub <u>m</u> it <u>C</u> ancel              |
|                              |                           | 1995 - T |              |          |                        |                |                   | Last<br>Time 2 | Saved 29/7/24 PM4:46<br>Zone Hong Kong Time |
|                              | Title Item ABC            |          |              |          |                        | Time Remaining | 1 Day 21 Hours    |                |                                             |
|                              | Close Date 31/7/24 PM2:30 |          |              |          |                        |                |                   |                |                                             |
| General                      |                           |          |              |          |                        |                |                   |                |                                             |
| Supplier                     | Supp HK TST 18 Mar        |          |              |          | Reference Number       |                |                   |                |                                             |
| Supplier Site                | HK site 1                 |          |              | (        |                        |                |                   |                |                                             |
| Negotiation Currency         | HKD                       |          |              |          | Note to Buyer          |                |                   | 1.             |                                             |
| Response Currency            | HKD                       |          |              |          | Attachments No         | one 🕂          |                   | /              |                                             |
| Price Precision              | 2 Decimals Maximum        |          |              |          |                        |                |                   |                |                                             |
| Response Valid Until         | d/m/yy ah:mm              |          |              |          |                        |                |                   |                |                                             |
|                              |                           |          |              |          |                        |                |                   |                |                                             |
|                              |                           |          |              |          |                        |                |                   |                |                                             |

#### Step 6: Acceptance on quotation terms

| Answ      | er the questions. Click <mark>"Nex</mark>                      | t" to p          | roceed.      |              |                       |       |                  |         |               |      |                               |                          |
|-----------|----------------------------------------------------------------|------------------|--------------|--------------|-----------------------|-------|------------------|---------|---------------|------|-------------------------------|--------------------------|
|           |                                                                | 1 —<br>Overview  | Requirements | 3 -<br>Lines | 4<br>Review           |       |                  |         | $\sim$        |      |                               |                          |
| Create    | Response (Quote 21001): Requirements ⊘                         |                  |              | Messages     | Respond by Spreadshee | et 🔻  | Actions <b>▼</b> | Back    | Ne <u>x</u> t | Save | ▼ Sub <u>m</u> it             | <u>Cancel</u>            |
|           |                                                                |                  |              |              |                       |       |                  |         |               | Ι,   | Last Saved 29<br>ime Zone Hon | /7/24 PM4:<br>g Kong Tin |
|           |                                                                | A DECK OF A DECK |              |              |                       | 1. N. |                  |         | -             |      | A DESCRIPTION OF THE OWNER    | N.C.                     |
|           | Time Remaining 1 Day 21 Hours                                  |                  |              |              |                       |       | Close Date       | 31///24 | PM2:30        |      |                               |                          |
| Section ? | 1. Acceptance on below quotation terms                         |                  |              |              |                       |       |                  |         |               |      |                               |                          |
| * 1.      | CIF HK including local delivery to buyer's warehouse<br>a. Yes |                  |              |              |                       |       |                  |         |               |      |                               |                          |
|           | b. No. Please refer to the quotation                           |                  |              |              |                       |       |                  |         |               |      |                               |                          |
|           |                                                                |                  |              |              | 1                     |       |                  |         |               |      |                               |                          |
| * 2.      | 45 days after receipt of goods/services<br>a. Yes              |                  |              |              |                       |       |                  |         |               |      |                               |                          |
|           | b. No. Please refer to the quotation                           |                  |              |              |                       |       |                  |         |               |      |                               |                          |
|           |                                                                |                  |              |              | 4                     |       |                  |         |               |      |                               |                          |
| * 3.      | 90 days after closing date                                     |                  |              |              |                       |       |                  |         |               |      |                               |                          |
|           | 🔿 a. Yes                                                       |                  |              |              |                       |       |                  |         |               |      |                               |                          |
|           | b. No. Please refer to the quotation<br>Comments               |                  |              |              | ,                     |       |                  |         |               |      |                               |                          |

13

Step 7: Enter the response price

Enter the response for each line, for example response price, promised delivery date, etc.

You can also input Note to Buyer for individual lines.

| Create Response (Qu         | uote 9005): Lines ⊘                   |                    |              | Olalish   | r verden er mernes | Lines               |          | Messag          | es Respond by S          | Spreadsheet 🔻 Acti     | ms 🔻 Back                   | Negt Save 🔻               | Submit Cancel                               |
|-----------------------------|---------------------------------------|--------------------|--------------|-----------|--------------------|---------------------|----------|-----------------|--------------------------|------------------------|-----------------------------|---------------------------|---------------------------------------------|
| Currency = Hong Kong Dollar |                                       |                    |              |           | _                  |                     |          |                 |                          |                        |                             | Last                      | Saved 21/6/24 PM4:56<br>Zone Hong Kong Time |
|                             | Time Re                               | maining 312 Days 2 | 3 Hours      |           |                    |                     |          |                 | c                        | lose Date 30/4/25 PM4: | 02                          |                           |                                             |
| Actions • View • Format •   | • 🖌 🕂 🗶 🔟 Freeze 🔛                    | Detach             | 😒 🚽 Wrap     |           |                    |                     |          |                 |                          |                        |                             |                           | $\sim$                                      |
| Create Alternate Requ       | uired Category Name Item              | Revision           | Location     | Rank      | Start Price        | Target Price Respon | se Price | Target Quantity | Response<br>Quantity UON | I Line Amou            | Int Requested Delivery Date | Promised<br>Delivery Date | Note to Buyer                               |
| (+)                         | Material-Office Equil HIT- Inventory- | 1                  | HIT_T3GF_STO | RE Sealed |                    | 999,999             | 999.00   | 10              | 10 Each                  | 9,999,999,990.         | 10                          | 30/6/24 00                | $\bigcirc$                                  |
| ]                           | Material-Office Equi                  |                    | HIT_T3GF_STO | RE        |                    |                     |          | 10              | Eac                      | th 💌                   |                             | d/m/yy 🛱                  |                                             |
| +                           | Material-Office Equi HIT- Inventory-  | - 2                | HIT_T3GF_STO | RE Sealed |                    |                     |          | 20              | 20 Each                  | 1                      |                             | dimiyy 🛱                  |                                             |
| Rows Selected 1             |                                       |                    |              |           |                    |                     |          |                 |                          |                        |                             |                           | •••••                                       |
| Crand Tatala                |                                       |                    |              |           |                    |                     |          |                 |                          |                        |                             |                           |                                             |

Step 7a: Create an alternate line

Click "+" to create alternate line on demand (provided that this is allowed by the Buyer).

Enter the required information, for example alternate line description, response price, response quantity, UOM, etc. Then click "Save and Close".

| Line: 1-2 (Quote 9005)                               | Messages 1 1-2: V Save and Crose Lance |
|------------------------------------------------------|----------------------------------------|
|                                                      | Lost Saved 216/24 PM5:04               |
|                                                      |                                        |
| Negotiation Line 1                                   | Close Date 30/4/25 PM4:02              |
| Description HIT- Inventory- 1                        | Location HIT_T3GF_STORE                |
| *Alternate Line Description                          | Requested Delivery Date                |
| Category Name Material-Office Equipment Audio System | Promised Delivery Date 00/6/24         |
| * Response Price 99,999.00                           | Note to Buyer xxx                      |
| Target Quantity 10                                   |                                        |
| * Response Quantity 10                               | Attachments None 🚽                     |
| * UOM Each                                           |                                        |
|                                                      |                                        |

Click "Next" to proceed.

Step 8: Review and submit the response

Click "Submit" if the response is ready.

|                                    | Overview Requirements | Lines Review |                                                                            |
|------------------------------------|-----------------------|--------------|----------------------------------------------------------------------------|
| Review Response: Quote 9005 ②      |                       |              | Messages Respond by Spreadsheet V Actions V Back Next Srve V Submit Cancel |
| Currency = Hong Kong Dollar        |                       |              | Last Sweet 21/6/2 PM4:59<br>Time Zone Hours Conn Time                      |
|                                    |                       |              |                                                                            |
| Title Crane Toy                    |                       |              | Time Remaining 312 Days 23 Hours                                           |
| Close Date 30/4/25 PM4:02          |                       |              |                                                                            |
|                                    |                       |              |                                                                            |
| Overview Requirements Lines        |                       |              |                                                                            |
|                                    |                       |              |                                                                            |
| General                            |                       |              |                                                                            |
| Supplier Supp HK TST 18 Mar        | Response Type Primary |              |                                                                            |
| Negotiation Currency HKD           | Reference Number      |              |                                                                            |
| Response Currency HKD              | Note to Buyer         |              |                                                                            |
| Price Precision 2 Decimals Maximum |                       | 6            |                                                                            |
| Response Valid Until               | Attachments None      |              |                                                                            |
|                                    |                       |              |                                                                            |
|                                    |                       |              |                                                                            |
|                                    |                       |              |                                                                            |
|                                    |                       |              |                                                                            |

#### You will receive an email confirmation after submitting a response.

FYI: Your response Quote 15003 to RFQ 2134NE00000116 (RFQ for Maintenance Parts) was submitted 🕨 🐖 🕷

Hutchison Ports Oracle Workflow <ercf-test.fa.sender@workflow.email.uk-london-1.ocs.oraclecloud.com> 以作者・会 マ

翻譯成中文(繁體) ×

Access this task in the Workspace Application

#### ORACLE

Negotiation Response Submitted

RFQ for Maintenance Parts Setup Enterprise

From Steve Ip RFQ 2134NE00000116 Close Date 19/7/24 AM11:28

Your response Quote 15003 to RFQ 2134NE00000116 is submitted successfully.

 Response
 Quote 15003

 Response Submission Date
 10/7/24 AM11.47

 Supplier
 UAT SUPPLIER C4

 Supplier Site
 Second Team

 Supplier Contact
 Second Team

 Lines Responded
 2 of 2

 Total Response Amount
 HK\$118,600.00

View Negotiation View Response In-app notification

#### 4.2 Revise the Response

Step 1: Click View Response in the email confirmation

or Go to Manage Response in Supplier Portal and search for the response you are going to revise.

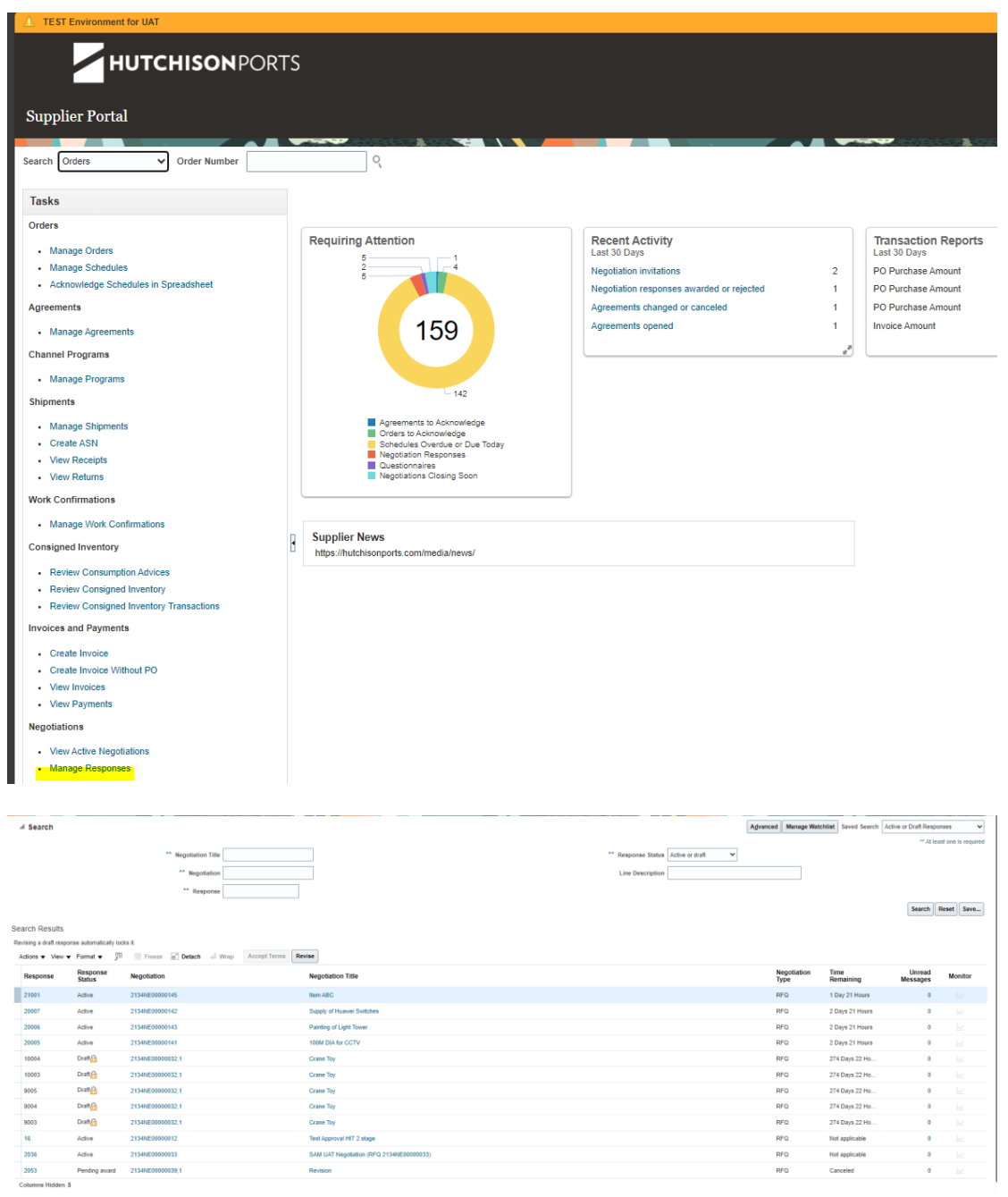

#### Step 2: Click the Response Number

Search Results Revising a draft response automatically locks it.

| Response | Response<br>Status | Negotiation    | Negotiation Title         | Negotiation<br>Type | Time<br>Remaining | Unread<br>Messages | Monitor |
|----------|--------------------|----------------|---------------------------|---------------------|-------------------|--------------------|---------|
| 21001    | Active             | 2134NE00000145 | Item ABC                  | RFQ                 | 1 Day 21 Hours    | 0                  |         |
| 20007    | Active             | 2134NE00000142 | Supply of Huawei Switches | RFQ                 | 2 Days 21 Hours   | 0                  |         |
| 20006    | Active             | 2134NE00000143 | Painting of Light Tower   | RFQ                 | 2 Days 21 Hours   | 0                  |         |
| 20005    | Active             | 2134NE00000141 | 100M DIA for CCTV         | RFQ                 | 2 Days 21 Hours   | 0                  |         |

Step 3: You can view the response details and revise.

| Quote: 21001 (RFQ 2134NEoc<br>Currency = Hong Kong Dollar                                                         | 0000145)                                                                  | Ter Denizio - 4 Den 24 June                           | Messages Revise Actions V Dgne |
|----------------------------------------------------------------------------------------------------|---------------------------------------------------------------------------|-------------------------------------------------------|--------------------------------|
| Litte Itt<br>Response Status                                                                                      | tive .                                                                    | Close Date 31/7/24 PM2:30                             |                                |
| Overview Requirements Lines                                                                                       |                                                                           |                                                       |                                |
| Supplier Site<br>Supplier Site<br>Supplier Contact<br>Response Currency<br>Price Precision<br>Response Valid Unti | Supp HK TST 18 Mar<br>HK site 1<br>Voen, Joe<br>HKD<br>2 decimals maximum | Reference Number<br>Note to Buyer<br>Attachments None | h                              |

A Confirmation message will show and you will receive an email confirmation again.

| Quote: 21001 (RFQ 2134NE00000145)<br>Currency = Hong Kong Dollar<br>Title Item ABC<br>Response Status Active                                                               | Confirmation  Response 21002 to negotiation 2134NE00000145 was submitted. We'll notify you by email.  Day 21 Hours Day 21 Hours Close Date 317/24 PM2.30 | Messagos Revise Actions V |
|----------------------------------------------------------------------------------------------------|----------------------------------------------------------------------------------------------------|---------------------------|
| Overview Requirements Lines                                                                                                    |                                                                                                    |                           |
| Supplier Supp HK TST 18 Mar<br>Supplier Stee HK ste 1<br>Supplier Contact Yuen, Joe<br>Response Currency HKD<br>Price Precision 2 decimals maximum<br>Response Valid Until | Reference Number<br>Note to Buyer<br>Attachments None                                                                                                    | Å                         |

# 5. Manage Purchase Order

# 5.1 Viewing Purchase Orders

You will receive an email notification for a Purchase Order. The email is attached with a Purchase Order.

| FYI: Document (Purchase Orde                                                                                                    | r) 213400000347 Requires Acknowledgment 🔉 👳           |                      |                                                          | 8 | Ľ |
|----------------------------------------------------------------------------------------------------|-------------------------------------------------------|----------------------|----------------------------------------------------------|---|---|
| Hutchison Ports Oracle Workflow <ercf-test.fa.s< th=""><th>ender®workflow.email.uk-london-1.ocs.oraclecloud.com&gt;</th><th></th><th></th><th>←</th><th>:</th></ercf-test.fa.s<>                                                                                                    | ender®workflow.email.uk-london-1.ocs.oraclecloud.com> |                      |                                                          | ← | : |
| 收件署:我▼                                                                                                    |                                                       |                      |                                                          |   |   |
| 翻譯成中文(繁體)                                                                                                    | ×                                                     |                      |                                                          |   |   |
| Access this task in the Workspace Application                                                                                                    |                                                       |                      |                                                          |   |   |
|                                                                                                    |                                                       |                      |                                                          |   |   |
| Document (Purchase Orde                                                                                                    | r) 213400000347 Requires Acknowledgment               |                      |                                                          |   |   |
| Details                                                                                                    |                                                       |                      |                                                          |   |   |
| Assignee                                                                                                    | Second Team                                           | Sold-to Legal Entity | Hongkong International Terminals Limited                 |   |   |
| From                                                                                                    | Steve Ip                                              | Order                | 213400000347                                             |   |   |
| Assigned Date                                                                                                    | 12/7/24 AM11:22                                       | Buyer                | Steve Ip                                                 |   |   |
| Due Date                                                                                                    | 13/7/24 AM11:22                                       | Ordered              | 101,000.00 HKD                                           |   |   |
| Task Number                                                                                                    | 337461                                                |                      |                                                          |   |   |
| Recommended Actions                                                                                                    |                                                       |                      |                                                          |   |   |
| Review and Take Action                                                                                                    |                                                       |                      |                                                          |   |   |
| Order Details                                                                                                    |                                                       |                      |                                                          |   |   |
| Supplier                                                                                                    | UAT SUPPLIER C4                                       | Description          | GENERAL PURPOSE INTERFACE MODULE, BRAND: FUJI, RS-232-C, |   |   |
| Supplier Site                                                                                                    | Second Team                                           | Note to Supplier     | TTPE. NGIL-R52                                           |   |   |
| Ship-to Location                                                                                                    | HIT_T3GF_STORE                                        | Requisition          | 2134PR00001276                                           |   |   |
| Supplier Order                                                                                                    |                                                       | Requester            | Joyce Kwok                                               |   |   |
|                                                                                                    |                                                       |                      |                                                          |   |   |
|                                                                                                    |                                                       |                      |                                                          |   |   |
| Attachments                                                                                                    |                                                       |                      |                                                          |   |   |
| 20. 212400000247. 0. pdf                                                                                                    |                                                       |                      |                                                          |   |   |
| -0_213400000347_0.pdf                                                                                                    |                                                       |                      |                                                          |   |   |
|                                                                                                    |                                                       |                      |                                                          |   |   |
| - 幽附件 ・ 腔 Gmail 帰田 ①                                                                                                    |                                                       |                      |                                                          |   |   |
| Construction     Construction     C |                                                       |                      |                                                          |   |   |
| Normal Control         Normal Control         Normal                                                                                                    |                                                       |                      |                                                          |   |   |
| Norm         Diversition         Off         Operation         Operation         Operati                                                                                                    |                                                       |                      |                                                          |   |   |
| PO 21340000034                                                                                                    |                                                       |                      |                                                          |   |   |
|                                                                                                    |                                                       |                      |                                                          |   |   |

Go to "Supplier Portal" page, click "Manage Orders".

| Supplier Portal                      |                   |
|--------------------------------------|-------------------|
| Search Orders V Order Number         | Q                 |
| Tasks                                |                   |
| Orders                               | Requiring Attenti |
| Manage Orders                        | requiring Attenti |
| Manage Schedules                     |                   |
| Acknowledge Schedules in Spreadsheet |                   |
| Agreements                           |                   |
| Manage Agreements                    |                   |

Search for the particular Purchase Order.

Click the purchase order number to drill for the details.

|                | нитсні       | <b>SON</b> PORTS | 5                 |      |               |           |                  |                 |                                   | 0 þ ¢ |
|----------------|--------------|------------------|-------------------|------|---------------|-----------|------------------|-----------------|-----------------------------------|-------|
| Manage (       | Orders ②     |                  |                   |      |               |           |                  |                 |                                   |       |
| Headers Sc     | thedules     |                  |                   |      |               |           |                  |                 |                                   |       |
| ▶ Searc        | :h           |                  |                   |      |               |           |                  | Advanced Manage | Watchlist Saved Search All Orders |       |
| Search Re      | sults        |                  |                   |      |               |           |                  |                 |                                   |       |
| Actions +      | View  Format | / 🎵 🛱 🗐 Fr       | eeze 🗟 Detach 🚽 1 | Wrap |               |           |                  |                 |                                   |       |
|                | Order        | Order Date       | Description       |      | Supplier Site | Buyer     | Ordered Currency | Status          | Life Cycle                        | CD    |
| -              | 213400000079 | 20/11/2023       |                   |      | нк            | OC, SETUP | 600,000.00 HKD   | Open            | 0                                 | 21    |
| 4<br>Columns H | lidden 27    |                  |                   |      |               |           |                  |                 |                                   |       |
|                |              |                  |                   |      |               |           |                  |                 |                                   |       |

# Click on the "Acknowledge".

| нитснізон                                                                                                    | PORTS                                                                                                    |                                                                                       |                                                                       |                                                              | û p 🕫 📷                                |
|----------------------------------------------------------------------------------------------------|----------------------------------------------------------------------------------------------------|---------------------------------------------------------------------------------------|-----------------------------------------------------------------------|--------------------------------------------------------------|----------------------------------------|
| Purchase Order: 2134000001                                                                                     | 35 Ø                                                                                                    |                                                                                       |                                                                       | Actor                                                        | wiedge View PDF Actions   Refresh Dgne |
| Main                                                                                                    |                                                                                                    |                                                                                       |                                                                       |                                                              |                                        |
| ⊿ General                                                                                                    |                                                                                                    |                                                                                       |                                                                       |                                                              |                                        |
| Sold to Legal Entity<br>Bill do BU<br>Order<br>Status<br>Duper<br>Creation Date<br>Terms Notes and Allachments | Hongkong International Terminals Limited<br>Hongkong International Terminals Limited<br>201300000135<br>Pending Stupplier Actinoviedgenett<br>SETUP GC<br>040102024 | Supplier<br>Supplier Stie<br>Supplier Contact<br>Bill-to Location<br>Ship-to Location | Testing Supplier<br>HK<br>Tony Wang<br>HIT_TIGF_STORE<br>HIT_TIGF_ENG | Ordered<br>Description<br>Source Agreement<br>Supplier Order | 406 00 HKD<br>Name Card                |
| Required Acknowledgmen<br>Acknowledgment Due Dat<br>Payment Term                                               | 4 Document<br>e 1401/2024<br>a Net 30                                                                                                    | Shipping Method<br>Freight Terms<br>FOB                                               |                                                                       | -                                                            | - Pay on receipt<br>- Confirming order |
| Additional Information                                                                                         |                                                                                                    | Quotation Reference                                                                   |                                                                       |                                                              |                                        |

### 5.2 Printing Purchase Orders

Step 1: Search for the specific Purchase Order

Go to "Manage Orders" page and search for the specific Purchase Order.

Open the Purchase Order by clicking on the number.

| НИТСН                                         | <b>IISON</b> PORTS                                  |             |               |           |                  |                                                 |            |             | <b>Ç9</b> 🔤 |
|-----------------------------------------------|-----------------------------------------------------|-------------|---------------|-----------|------------------|-------------------------------------------------|------------|-------------|-------------|
| Manage Orders (2)                             |                                                     |             |               |           |                  |                                                 |            |             | Done        |
| ⊿ Search                                      | Sold-to Legal Entity<br>Dill-to DU<br>Supplier Site | ×<br>×      |               |           | Include Closed [ | Advanced Manage We<br>Order 1<br>Status<br>No v | All Orders | Search Rese | et Save     |
| Search Results<br>Actions  View  Format Order | ✓ 严 등 Freeze 🗟 Det<br>Order Date Description        | ach of Wrap | Supplier Site | Buyer     | Ordered Currency | Status                                          | Life Cycle |             | Creation    |
| 213400000079                                  | 20/11/2023                                          |             | нк            | OC, SETUP | 600,000.00 HKD   | Open                                            | 0          |             | 20/11/2023  |

#### Step 2: Download the PDF file

Once the Purchase Order opens ups, click on the "View PDF".

| НИТСНІЯ                                                                                                    | SONPORTS                                                                                                    |                                                                                    |                                                                        |                                                                             | 습 후 🕫 👖                                                        | w |
|----------------------------------------------------------------------------------------------------|----------------------------------------------------------------------------------------------------|------------------------------------------------------------------------------------|------------------------------------------------------------------------|-----------------------------------------------------------------------------|----------------------------------------------------------------|---|
| Purchase Order: 2134000                                                                                                    | 00079 (?)                                                                                                    |                                                                                    |                                                                        | Actioneddyn   Www.PDD   Actions V   Referah    Dg                           | ee Order Life Cycle                                            |   |
| A General     Sold to Legal Exity     Bill to BU     Order     Status     Buyer     Creator Data     Terms Note and Attachments | Horgiang International Terminals Limited<br>Horgiang International Terminals Limited<br>213400000079<br>Open<br>SETUP OC<br>2011/2023 | Supplier<br>Septime Ste<br>Supplier Contact<br>Bif to Location<br>Ship to Location | Testing Suppler<br>HK<br>Tany Wang<br>HIT_T3GF_STORE<br>HIT_T3GF_STORE | Ondered 600,000 10 HHD<br>Description<br>Source Agreement<br>Supplier Onder | 0-ydened<br>0 2006 x004 (0034)<br>0 mont (040)<br>View Details |   |
| Required Acknowledgme<br>Payment Tem<br>A Additional Information                                                                | nt None<br>ns Net 30                                                                                                    | Shipping Method<br>Freight Terms<br>FOB                                            |                                                                        |                                                                             | 8                                                              |   |

The Purchase Order details will be shown in the PDF Document.

You can review and can take the printout of the Purchase Order document.

# 5.3 Acknowledging Purchase Orders

Step 1: Find the particular Purchase Order

Go to "Manage Orders" page, select the "Pending Acknowledgement".

Once you click on the pending acknowledgement orders, all the supplier pending orders will be shown on the manage orders search page.

| нитсн                     | ISON PORTS  | S              |         |               |           |                  |                          |                                        | <b>Ç</b> 9 TW    |
|---------------------------|-------------|----------------|---------|---------------|-----------|------------------|--------------------------|----------------------------------------|------------------|
| Manage Orders ⊘           |             |                |         |               |           |                  |                          |                                        | Done             |
| Headers Schedules         |             |                |         |               |           |                  |                          |                                        |                  |
| Search     Search Results |             |                |         |               |           |                  | Advanced Manage Watchlie | st Saved Searce Pending Acknowledgment | Ŷ                |
| Actions • View • Format • | / JP 65 111 | reeze 🔐 Detach | al Wrap |               |           |                  |                          |                                        |                  |
| Order                     | Order Date  | Description    |         | Supplier Site | Buyer     | Ordered Currency | Status                   | Life Cycle                             | Creation<br>Date |
| 213400000135              | 04/01/2024  | Name Card      |         | нк            | OC, SETUP | 400.00 HKD       | Pending Supplier A       |                                        | 04/01/2024       |
| Columns Hidden 27         |             |                |         |               |           |                  |                          |                                        | Þ                |

#### Select the particular Purchase Order and open it

| НИТСН                     | <b>IISON</b> PORT    | S                      |   |               |           |                    |                          |                            |              | <b>1</b> 9 TW    |
|---------------------------|----------------------|------------------------|---|---------------|-----------|--------------------|--------------------------|----------------------------|--------------|------------------|
| Manage Orders ②           |                      |                        |   |               |           |                    |                          |                            |              | Dgne             |
| Headers Schedules         |                      |                        |   |               |           |                    |                          |                            |              |                  |
| ⊿ Search                  |                      |                        |   |               |           |                    | Advanced Manage Watchlin | st Saved Search All Orders |              | ~                |
|                           | Sold-to Legal Entity | -                      |   |               |           |                    | Order                    |                            |              |                  |
|                           | Bill-to BU           |                        | ~ |               |           |                    | Status                   | ~                          |              |                  |
|                           | Supplier Site        | •                      |   |               |           | Include Closed Doc | uments No 🗸              |                            |              |                  |
|                           |                      |                        |   |               |           |                    |                          |                            | Search Reset | Save             |
| Search Results            |                      |                        |   |               |           |                    |                          |                            |              |                  |
| Actions • View • Format • | / j= == == =         | Freeze 🔐 Detach 🚽 Wrap |   |               |           |                    |                          |                            |              |                  |
| Order                     | Order Date           | Description            |   | Supplier Site | Buyer     | Ordered Currency   | Status                   | Life Cycle                 |              | Creation<br>Date |
| 213400000135              | 04/01/2024           | Name Card              |   | нк            | OC, SETUP | 400.00 HKD         | Pending Supplier A       |                            |              | 04/01/2024       |
| <                         |                      |                        |   |               |           |                    |                          |                            |              | - F              |

#### Step 2: Feedback the acknowledgement response

Click on the "Acknowledge".

| нитснізоі                                                                                                    | <b>N</b> PORTS                                                                                                    |                                                                                      |                                                                       |                                                              | û p 🧳 🔤                                |
|----------------------------------------------------------------------------------------------------|----------------------------------------------------------------------------------------------------|--------------------------------------------------------------------------------------|-----------------------------------------------------------------------|--------------------------------------------------------------|----------------------------------------|
| Purchase Order: 2134000001                                                                                     | 35 Ø                                                                                                    |                                                                                      |                                                                       | Actor                                                        | wiedge View PDF Actions V Refresh Dgne |
| Main                                                                                                    |                                                                                                    |                                                                                      |                                                                       |                                                              |                                        |
| ⊿ General                                                                                                    |                                                                                                    |                                                                                      |                                                                       |                                                              |                                        |
| Sold-to Legal Entity<br>Bill do GU<br>Order<br>Saturs<br>Buyer<br>Creation Date<br>Terms Notes and Aflachments | Hongkong International Termanis Limited<br>Isrogkong Jutomatoria Termanis Limited<br>21/300000135<br>Punding Supplier Acknowledgenest<br>SETUP OC<br>04/01/2024 | Supplier<br>Supplier Sta<br>Supplier Contact<br>Bill-to Location<br>Ship-to Location | Testing Supplier<br>HK<br>Tony Wang<br>HIT_T3GF_STORE<br>HIT_T3GF_ENG | Ordered<br>Description<br>Source Agreement<br>Supplier Order | 406 00 HKD<br>Name Card                |
| Required Acknowledgmer<br>Acknowledgment Due Dat<br>Payment Term                                               | t Document<br>e 1401/2024<br>s Net 30                                                                                                    | Shipping Method<br>Freight Terms<br>FOB                                              |                                                                       | -                                                            | - Pay on receipt<br>- Confirming order |
| Additional Information                                                                                         |                                                                                                    | Quotation Reference                                                                  |                                                                       |                                                              |                                        |

| Acknowledge Document (Purc    | hase Order): 213400000135                |                     |                  |                       |                    |                                | Accept View  | w PDF        |
|-------------------------------|------------------------------------------|---------------------|------------------|-----------------------|--------------------|--------------------------------|--------------|--------------|
|                               |                                          |                     |                  |                       |                    |                                |              |              |
| Main                          |                                          |                     |                  |                       |                    |                                |              |              |
|                               |                                          |                     |                  |                       |                    |                                |              |              |
| Sold-to Legal Entity          | Hongkong International Terminals Limited | Supplier            | Testing Supplier |                       | Ordered            | 400.00 HKD                     |              |              |
| Order                         | 213400000135                             | Supplier Site       | нк               |                       | Description        | Name Card                      |              |              |
| Status                        | Pending Supplier Acknowledgment          | Supplier Contact    | Tony Wong        |                       | Source Agreement   |                                |              |              |
| Buyer                         | OC, SETUP                                | Bill-to Location    | HIT_T3GF_STORE   |                       | Supplier Order     |                                |              |              |
| Creation Date                 | 04/01/2024                               | Ship to Location    | HIT_T30F_ENG     | Cor                   | mmunication Method | None                           |              |              |
| Terms Notes and Attachments   |                                          |                     |                  |                       |                    |                                |              |              |
| Required Acknowledgmer        | t Document                               | Payment Terms       | Net 30           |                       |                    | Pay on receipt                 |              |              |
| Acknowledgment Due Dat        | e 14/01/2024                             | Shipping Method     |                  |                       |                    | Confirming order               |              |              |
| Acknowledgment Not            | e                                        | Freight Terms       |                  |                       |                    |                                |              |              |
|                               | 11                                       | FOB                 |                  |                       |                    |                                |              |              |
| ∡ Additional Information      |                                          |                     |                  |                       |                    |                                |              |              |
|                               |                                          | Quotation Reference |                  |                       |                    |                                |              |              |
| Schedules                     |                                          |                     |                  |                       |                    |                                |              |              |
| Actions • View • Format • 🖉 🗐 | Gr Erreze G Detach al Wrap               |                     |                  |                       |                    |                                |              |              |
| Line Description              | and the contract the second              |                     | Suppli           | ier Item Quantity UOM | Price Requested    | Promised<br>Delivery Date Reje | ction Reason | ocation      |
| 1 🖉 Name Card                 |                                          |                     |                  | 200 Each              | 2.00 09/01/2024    | 09/01/2024                     |              | HIT_T3GF_ENG |
|                               |                                          |                     |                  |                       |                    |                                | 11           | 2            |

You can input your reference number into "Supplier Order".

Click <mark>"Accept"</mark> to continue.

### 5.4 Purchase Order History

Step 1: Open the Purchase Order

Go to Manage Orders page and search for the specific Purchase Order.

|          | HUTCHIS             | <b>ON</b> PORTS | 5                                     |               |                   |                  |        |                           |              | ĺ           | βΡ | ŵ   | τw |
|----------|---------------------|-----------------|---------------------------------------|---------------|-------------------|------------------|--------|---------------------------|--------------|-------------|----|-----|----|
| Manage   | orders ⊘            |                 |                                       |               |                   |                  |        |                           |              |             |    | P   | me |
| Headers  | Schedules           |                 |                                       |               |                   |                  |        |                           |              |             |    |     | -  |
|          |                     |                 |                                       |               |                   |                  |        |                           |              |             |    |     |    |
| ▶ Sea    | rch                 |                 |                                       |               |                   |                  |        | Agvanced Manage Watchlist | Saved Search | All Orders  |    | ``` | -  |
| Search F | Results             |                 |                                       |               |                   |                  |        |                           |              |             |    |     |    |
| Actions  | 🔹 View 👻 Format 👻 🥒 | 59 EF 🗉 B       | reeze 🔐 Detach 🚽 Wrap                 |               |                   |                  |        |                           |              |             |    |     |    |
|          | Order               | Order Date      | Description                           | Supplier Site | Buyer             | Ordered Currency | Status |                           | Life Cycle   | Creation De | te |     |    |
|          | 213400000136        | 04/01/2024      |                                       | нк            | Manager, Category | 625.00 HKD       | Open   |                           | 0            | 04/01/2024  |    |     | -  |
| 0        | 213400000134        | 03/01/2024      |                                       | НК            | OC, SETUP         | 100.00 HKD       | Open   |                           | 0            | 03/01/2024  |    |     |    |
|          | 213400000133        | 02/01/2024      |                                       | HK            | OC, SETUP         | 5.00 HKD         | Open   |                           | 0            | 02/01/2024  |    |     |    |
|          | 213400000129        | 19/12/2023      | Service charges for welding           | нк            | OC, SETUP         | 100.00 HKD       | Open   |                           | 0            | 19/12/2023  |    |     |    |
|          | 213400000128        | 02/01/2024      |                                       | НК            | OC, SETUP         | 247.00 HKD       | Open   |                           | 0            | 19/12/2023  |    |     |    |
|          | 213400000124        | 20/12/2023      | ENG Service to work order             | HK            | OC, SETUP         | 100,000.00 HKD   | Open   |                           | 0            | 19/12/2023  |    |     |    |
|          | TTT20231215-00002   | 15/12/2023      | PO created using REST for TTT testing | нк            | OC, SETUP         | 2,000.00 HKD     | Open   |                           | 0            | 15/12/2023  |    |     |    |
|          | TTT20231215-00001   | 15/12/2023      | PO created using REST for TTT testing | НК            | OC, SETUP         | 2,000.00 HKD     | Open   |                           | 0            | 15/12/2023  |    |     |    |
|          | TTT20231211-0003    | 12/12/2023      | PO created using REST for TTT testing | нк            | OC, SETUP         | 2,000.00 HKD     | Open   |                           | 0            | 12/12/2023  |    |     |    |
|          | TTT20231211-0001    | 12/12/2023      | PO created using REST for TTT testing | нк            | OC, SETUP         | 2,000.00 HKD     | Open   |                           | 0            | 12/12/2023  |    |     |    |
|          | 213400000112        | 26/11/2023      |                                       | HK            | OC, SETUP         | 225.00 HKD       | Open   |                           | 0            | 26/11/2023  |    |     |    |
|          | 213400000109        | 26/11/2023      |                                       | нк            | OC, SETUP         | 225.00 HKD       | Open   |                           | 0            | 26/11/2023  |    |     |    |
|          | 213400000096        | 23/11/2023      | PR for IT Service                     | нк            | OC, SETUP         | 100,000.00 HKD   | Open   |                           | 0            | 23/11/2023  |    |     |    |

#### Step 2: Go to Action Button

You can review the Purchase Order Document, Change and Revision History by choosing particular view History option.

| hase Order: 21340000     | 00136 💿                                  |                  |                  | Acknowledge      | View PDF                           | Actions V Refresh                            |
|--------------------------|------------------------------------------|------------------|------------------|------------------|------------------------------------|----------------------------------------------|
|                          |                                          |                  |                  |                  |                                    | Edit<br>Cancel Document                      |
| ieneral                  |                                          |                  |                  |                  |                                    | View Document History<br>View Change History |
| Sold-to Legal Entity     | Hongkong International Terminals Limited | Supplier         | Testing Supplier | Ordered          | 625.00 HKD                         | View Revision History                        |
| Bill-to BU               | Hongkong International Terminals Limited | Supplier Site    | нк               | Description      | C                                  | <u> </u>                                     |
| Order                    | 213400000136                             | Supplier Contact | Tony Wong        | Source Agreement |                                    |                                              |
| Status                   | Open                                     | Bill-to Location | HIT_T3GF_STORE   | Supplier Order   |                                    |                                              |
| Buyer                    | Category Manager                         | Ship-to Location | HIT CPD ENG      |                  |                                    |                                              |
| Creation Date            | 04/01/2024                               |                  |                  |                  |                                    |                                              |
| ns Notes and Attachments |                                          |                  |                  |                  |                                    |                                              |
| Required Acknowledgment  | Document and Schedule                    | Shipping Method  |                  |                  |                                    |                                              |
| Payment Terms            | Net 30                                   | Freight Terms    |                  | -                | <ul> <li>Pay on receipt</li> </ul> | t                                            |
|                          |                                          | FOB              |                  | -                | _ Confirming ord                   | der                                          |

# Click <mark>"Done"</mark>.

| НИТСН                  | HISON PORTS      | 5                           |                        |               |                  |  | <b>(1</b> ) TW |
|------------------------|------------------|-----------------------------|------------------------|---------------|------------------|--|----------------|
| Document History: 21   | 3400000136       |                             |                        |               |                  |  | Done           |
|                        |                  |                             |                        |               |                  |  |                |
|                        | Bu               | yer Category Manager        |                        | Supplier      | Testing Supplier |  |                |
|                        | Sold-to Legal En | tity Hongkong International | Ferminals Limited      | Supplier Site | нк               |  |                |
|                        | Or               | der 213400000136            |                        | Status        | Open             |  |                |
|                        | Descript         | lion                        |                        |               |                  |  |                |
| View - Format - Ereeze | Detach           | 💱 🚽 Wrap                    |                        |               |                  |  |                |
| Action                 | Performed By     | Action Date                 | Additional Information |               |                  |  |                |
|                        | Category Manager | 04/01/2024 7:08 AM          |                        |               |                  |  |                |
| Implement Revision 0   |                  | 04/01/2024 7:39 AM          |                        |               |                  |  |                |

# 6. Manage Agreements

# 6.1 Viewing Agreements

# Click "Manage Agreements".

|                                                                                                    | -S                                     |                                                                                                    |                                            |                                                                                                    |                                                    |
|----------------------------------------------------------------------------------------------------|----------------------------------------|----------------------------------------------------------------------------------------------------|--------------------------------------------|----------------------------------------------------------------------------------------------------|----------------------------------------------------|
| Supplier Portal                                                                                                    |                                        |                                                                                                    |                                            |                                                                                                    |                                                    |
| Search Orders Vorder Number                                                                                                | ٩                                      |                                                                                                    |                                            |                                                                                                    |                                                    |
| Tasks                                                                                                    |                                        |                                                                                                    |                                            |                                                                                                    |                                                    |
| Orders                                                                                                    | Requiring Attention                    | Recent Activity<br>Last 30 Days<br>Agreements opened<br>Orders changed or canceled<br>Orders changed or canceled<br>Orders opened<br>Receipts | 2<br>1<br>17<br>10<br><i>e<sup>g</sup></i> | Transaction Reports<br>Leal 30 Days<br>PO Purchase Amount<br>PO Purchase Amount<br>Invoice Amount<br>Invoice Amount | 100 GBP<br>210К НКО<br>539К GBP<br>53.2М НКО<br>"* |
| View Returns Work Confirmations     Manage Work Confirmations                                                              | Supplier News<br>Hutchison Ports News: |                                                                                                    |                                            |                                                                                                    |                                                    |
| Consigned Inventory<br>Review Consumption Advices<br>Review Consigned Inventory<br>Review Consigned Inventory Transactions | https://hutchisonports.com/media/news/ |                                                                                                    |                                            |                                                                                                    |                                                    |

Search for the particular Purchase Agreement.

Click the agreement number to drill for the details.

|                                                                                      |               |           |                     |               |            |                |                     | ¢ 1                 | w |
|--------------------------------------------------------------------------------------|---------------|-----------|---------------------|---------------|------------|----------------|---------------------|---------------------|---|
| Manage Agreements (7)                                                                |               | 1         |                     |               |            |                |                     | Dgne                |   |
| ▶ Search<br>Search Results                                                           |               |           | Advanced Mar        | nage Watchlie | 4 Saved Se | All Agreements |                     | ~                   |   |
| Actions + View + Format + / JD EF = Freeze = Detach of Weap<br>Agreement Description | Supplier Site | Buyer     | Agreement<br>Amount | Released      | Currency   | Status         | En Chan<br>Da Order | ge Creation<br>Date |   |
| 2154PM000003<br>Columns Hidden 29                                                    | НК            | OC, SETUP |                     | 2,000.00      | HKD        | Open           |                     | 02/11/2023          | ] |

# 6.2 Printing Purchase Agreement

Step 1: Find the Purchase Agreement

Search for the specific Purchase Agreement and open the Purchase Agreement.

|                                                        |               |           |                     |                    |          |                     | Ω F          | ⊐ ¢             | <b>9</b> TW      |
|--------------------------------------------------------|---------------|-----------|---------------------|--------------------|----------|---------------------|--------------|-----------------|------------------|
| Manage Agreements ⑦                                    |               |           |                     |                    |          |                     |              |                 | Dgne             |
| Headers Lines                                          |               |           |                     |                    |          |                     |              |                 |                  |
| ▶ Search                                               |               |           | Advanced Ma         | nage Watchlist     | Saved Se | arch All Agreements |              |                 | ~                |
| Search Results                                         |               |           |                     |                    |          |                     |              |                 |                  |
| Actions 💌 View 💌 Format 🖤 🥒 📅 📰 Freeze 🔛 Detach 🚽 Wrap |               |           |                     |                    |          |                     |              |                 |                  |
| Agreement Description                                  | Supplier Site | Buyer     | Agreement<br>Amount | Released<br>Amount | Currency | Status              | En C<br>Da O | ange C<br>der D | Treation<br>Jate |
| 2134PA0000023                                          | нк            | OC, SETUP |                     | 2,000.00           | HKD      | Open                |              | 0               | 2/11/2023        |
| Columns Hidden 29                                      |               |           |                     |                    |          |                     |              |                 |                  |
|                                                        |               |           |                     |                    |          |                     |              |                 |                  |

## Step 2: Download the PDF file

Once the Purchase Agreement page opens, click on the "view PDF".

| - HUTCHISONPORTS                     |                                          |                      |                  |         |                  |                                    |             |        |  |  |
|--------------------------------------|------------------------------------------|----------------------|------------------|---------|------------------|------------------------------------|-------------|--------|--|--|
| Consignment Agreement: 2134          | PA00000023 ⑦                             |                      |                  |         |                  | Acknowledge                        | PDF Actions | • Done |  |  |
| Main                                 |                                          |                      |                  |         |                  |                                    |             |        |  |  |
| ⊿ General                            |                                          |                      |                  |         |                  |                                    |             |        |  |  |
| Procurement BU                       | Hongkong International Terminals Limited | Supplier             | Testing Supplier |         | Start Date       |                                    |             |        |  |  |
| Agreement                            | 2134PA00000023                           | Supplier Site        | нк               |         | End Date         |                                    |             |        |  |  |
| Status                               | Open                                     | Supplier Contact     | Tony Wong        | A       | greement Amount  | 0                                  |             |        |  |  |
| Buyer                                | SETUP OC                                 | Supplier Agreement   | l.               | Minimur | n Release Amount |                                    |             |        |  |  |
| Creation Date                        | 02/11/2023                               | Communication Method | None             |         | Released Amount  | 2,000.00 HKD                       |             |        |  |  |
|                                      |                                          |                      |                  |         | Description      |                                    |             |        |  |  |
| Terms Consignment Terms Notes and At | lachments                                |                      |                  |         |                  |                                    |             |        |  |  |
| Required Acknowledgmen               | t None                                   | Shipping Method      |                  |         |                  | <ul> <li>Pay on receipt</li> </ul> |             |        |  |  |
| Payment Terms                        | s Net 30                                 | Freight Terms        |                  |         |                  |                                    |             |        |  |  |
|                                      |                                          | FOB                  |                  |         |                  |                                    |             |        |  |  |
| Additional Information               |                                          |                      |                  |         |                  |                                    |             |        |  |  |
|                                      |                                          | Quotation Reference  |                  |         |                  |                                    |             |        |  |  |

# 6.3 Acknowledging Purchase Agreement

Step 1: Find the pending agreements

Select the Pending acknowledgement Agreements by searching with the status "Pending Supplier Acknowledgement".

Once you click on Search the pending acknowledgement agreements, all the supplier pending agreements will be shown on the Manage Agreement search page.

|                                                                    |               |                     |                                        |                 |                       | ΔP        | Ç9 TW      |
|--------------------------------------------------------------------|---------------|---------------------|----------------------------------------|-----------------|-----------------------|-----------|------------|
| Manage Agreements @                                                |               | 1. 19               |                                        |                 |                       |           | Dgne       |
| A Search Proturement DD Suppler Site Agreement                     | Inch          | ade Closed and Expi | Advanced Ma<br>Status<br>red Documents | No V            | Search All Agreements | Search Re | set Save   |
| Actors • Ver • Formst • 🖋 🎵 📴 📰 Freeze 🔛 Detach. of Weap           |               |                     | Agreement                              | Released        |                       | En Chan   | e Creation |
| Agreement Description                                              | Supplier Site | Buyer               | Amount                                 | Amount Currency | Status                | Da Order  | Date       |
| A 2488PA0000004 CPA contract for service                           | UK            | OC, SETUP           | 1,000,000.00                           | 0.00 GBP        | Pending Supplier Ack  | 2         | 20/10/20   |
| 2234PM0000004 Stationary Term Contract 15 Oct 23 Columns Hidden 29 | HK            | PO, Buyer1          | 3,600.00                               | 0.00 HKD        | Pending Supplier Ack  | 1         | 15/10/20   |

#### Step 2: Open the Purchase Agreement

Select the particular Purchase Agreement and open it.

|                                                                                     | RTS                                                                                                    |  |               |                         |                                          |              |            |                                              | ΔP                 | ¢                  | TW   |
|-------------------------------------------------------------------------------------|----------------------------------------------------------------------------------------------------|--|---------------|-------------------------|------------------------------------------|--------------|------------|----------------------------------------------|--------------------|--------------------|------|
| Manage Agreements (?)                                                               |                                                                                                    |  |               |                         |                                          |              |            |                                              |                    |                    | Done |
| A Search<br>Procurement BU<br>Supplier Site                                         | · ·                                                                                                    |  | Includ        | e Closed and Expi       | Agvanced Mar<br>Status<br>ired Documents | Pending Supp | Saved Se   | edgment 🗸                                    |                    |                    | ~    |
| Agreement                                                                           |                                                                                                    |  |               |                         |                                          |              |            | [                                            | Search R           | eset Sav           | ę    |
| Actions  View  Format                                                               | ]]] Freeze $\stackrel{\sim}{\mid\!\!\!\!\!\!\!\!\!\!\!\!\!\!\!\!\!\!\!\!\!\!\!\!\!\!\!\!\!\!\!\!\!\!\!$ |  | Supplier Site | Buyer                   | Agreement<br>Amount                      | Released     | Currency   | Status                                       | En Chan<br>Da Orde | ge Creat<br>r Date | on   |
| 2488PA0000004 CPA contract for service     A - 2134PA0000004 Stationery Term Contra | e<br>cl 15 Ocl 23                                                                                       |  | uк<br>нк      | OC, SETUP<br>PO, Buyer1 | 1,000,000.00                             | 0.00         | 38P<br>HKD | Pending Supplier Ack<br>Pending Supplier Ack | 2<br>1             | 20/10/             | 20   |
| Columns Hidden 29                                                                   |                                                                                                    |  |               |                         |                                          |              |            |                                              |                    |                    | _    |

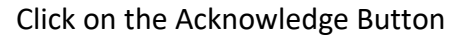

| НИТСНІЗОМ                                                        | IPORTS                                                                                                    |                                                                                             |                                                        |                                                                                                    |                                                                                     |
|------------------------------------------------------------------|----------------------------------------------------------------------------------------------------|---------------------------------------------------------------------------------------------|--------------------------------------------------------|----------------------------------------------------------------------------------------------------|-------------------------------------------------------------------------------------|
| Blanket Purchase Agreement: :                                    | 2488PA00000007 ⑦                                                                                                  |                                                                                             |                                                        |                                                                                                    | Acknowledge Vew PDF Actions V Dgne                                                  |
| ⊿ General                                                        |                                                                                                    |                                                                                             |                                                        |                                                                                                    |                                                                                     |
| Procurement BU<br>Agreement<br>States<br>Bayer<br>Creation Date  | The Felosiowe Dock and Railway Company<br>24889400080007<br>Pending Suppler Astronedgment<br>BETUP OC<br>08912024 | Supplier<br>Supplier Site<br>Supplier Contact<br>Supplier Agreement<br>Communication Method | HPHUKSUPPLERTTT<br>HPHUK-GITE 1<br>HPHUKSUPPLERTTT TTT | Start Date<br>En Date<br>Agreement Anoust<br>Minimum Rolesse Anoust<br>Rolessed Anoust<br>Description | 08012024<br>08012025<br>8.00 Oto Ogit<br>8.00 Ogit<br>Magnetic Katerialis Agreement |
| Required Acknowledgeme<br>Acknowledgemet Dav Dat<br>Payment Term | E Decement<br>8 569-10004<br>8 1HE30                                                                              | Shipping Method<br>Freight Terms<br>FOB<br>Gestation Reference 1765                         | ыРн<br>AR<br>None                                      |                                                                                                    | – Pig on receipt<br>– Continning order                                              |
| Lines                                                            |                                                                                                    |                                                                                             |                                                        |                                                                                                    |                                                                                     |

# Step 3: Submit acknowledgment

Input your reference number into "Supplier Agreement".

Select Acknowledgment Response "Accept".

| HUTCHISON<br>Acknowledge Document (Blank                                                                                  | PORTS<br>et Purchase Agreement): 2488PA0000                                                                            | 00007                                                              |                                                               |                                                                                       |                                                                           |
|----------------------------------------------------------------------------------------------------|----------------------------------------------------------------------------------------------------|--------------------------------------------------------------------|---------------------------------------------------------------|---------------------------------------------------------------------------------------|---------------------------------------------------------------------------|
| A General<br>Procurrent RU<br>Agreement<br>States<br>Bayer<br>Create Date<br>Sugar Agreement<br>Terms Tooles ano Addoment | The Felkstowe Dock and Railway Company<br>2468Ph00000007<br>Piededg Stuppler Activitiedgment<br>0C, SETUP<br>888 E0004 | Suppler<br>Suppler Site<br>Suppler Context<br>Communication Method | HPHURSUPPLERTTT<br>HPHURSOTE 1<br>HPHURSUPPLERTTT TTT<br>None | Start Date<br>End Date<br>Agreement Annount<br>Maximum Release Annount<br>Description | 089 1/2024<br>089 1/2025<br>8.000 00: GBP<br>Magnetic Makerials Agreement |
| Required Acknowledgmer<br>Acknowledgment Due Dat<br>Acknowledgment Not                                                    | Cocument     1601/2024                                                                                                 | Payment Terms<br>Shipping Method<br>Freight Terms<br>FOB           | Net 30<br>HPH<br>AIR<br>None                                  |                                                                                       | - Pay on receipt<br>- Confirming order                                    |

# Click "OK" to continue.

| Confirmation                                                            | ×    |
|-------------------------------------------------------------------------|------|
| The document will be accepted. Do you want to continue?<br>(PO-2055013) |      |
| ОКСа                                                                    | ncel |

# The agreement status will become "Open" as below.

|                                                                            |               |                       |                                          | 습 며 🕫 🔤                             |
|----------------------------------------------------------------------------|---------------|-----------------------|------------------------------------------|-------------------------------------|
| Manage Agreements ③                                                        |               |                       |                                          | Dgeno                               |
| b Search                                                                   |               | Agvanced              | Manage Watchlist Saved Search All Agreem | orits 🗸 🗸                           |
| Search Results<br>Actors • Vers • Format • 💉 🎵 🖙 🔄 Freese 🔛 Detach al Wrop |               |                       | _                                        |                                     |
| Agreement Description                                                      | Supplier Site | Buyer Agreeme<br>Amou | nt Released<br>nt Amount Currency Status | En Change Creation<br>Da Order Date |
| 2134/94000004 Statosey Tem Contract IS Oct 23<br>Columna Hidden: 29        | НК            | PO, Buyer1 3,600.     | 00 0.00 HKD Open                         | 1 15/10/20                          |

# 6.4 Purchase Agreement History

Step 1: Open the Purchase Agreement

Go to Manage Agreement page and search for the specific Purchase Agreement.

|                                                        |          |                                 |                     | I                         |                       | <b>Ç</b> 9 TW    |
|--------------------------------------------------------|----------|---------------------------------|---------------------|---------------------------|-----------------------|------------------|
| Manage Agreements ⑦                                    |          |                                 |                     |                           |                       | Dgne             |
| Headers Lines                                          |          |                                 |                     |                           |                       |                  |
| ⊿ Search                                               |          | Agvances                        | Manage Watchlist Sa | ved Search All Agreements |                       | ~                |
| Procurement BU                                         |          |                                 | Status              | ~                         |                       |                  |
| Supplier Site                                          |          | Include Closed and Expired Docu | ments No 🗸          |                           |                       |                  |
| Agreement 2134PA00000004                               |          |                                 |                     | _                         |                       |                  |
|                                                        |          |                                 |                     | <b>[</b> ]                | Search Res            | ot Savo          |
| Search Results                                         |          |                                 |                     |                           |                       |                  |
| Actions 🕶 View 🕶 Format 🖝 🥒 💯 📴 Freeze 🔛 Detach 🚕 Wrap |          |                                 |                     |                           |                       |                  |
| Agreement Description                                  | Supplier | Site Buyer Agreen               | nent Released Curre | ency Status               | En Change<br>Da Order | Creation<br>Date |
| 2134PA00000004 Stationery Term Contract 15 Oct 23      | НК       | PO, Buyer1 3,60                 | 0.00 0.00 HKD       | Open                      | 1                     | 15/10/20         |
| Columns Hidden 29                                      |          |                                 |                     |                           |                       |                  |

Step 2: Go to Action Button.

You can review the Purchase Agreement Document, Change History and Revision History by choosing particular view history option.

|                                                                                                    | PORTS                                                                                       |                                                                                             |                                            |                                                                                                    |                                                                        |                                                                                                | Ç9 ໜ   |
|----------------------------------------------------------------------------------------------------|---------------------------------------------------------------------------------------------|---------------------------------------------------------------------------------------------|--------------------------------------------|----------------------------------------------------------------------------------------------------|------------------------------------------------------------------------|------------------------------------------------------------------------------------------------|--------|
| Blanket Purchase Agreement: :                                                                               | 2134PA00000004 (?)                                                                          |                                                                                             |                                            |                                                                                                    | Acknowledge E                                                          | View PDF Actions dt cknowledge                                                                 | ▼ Dgne |
| ▲ General<br>Procurement BU<br>Agreement<br>Satus<br>Biover<br>Creation Date<br>Terms Notes and Aflachments | Norgiong International Terminals Landed<br>21347400000064<br>Open<br>Buyert PO<br>151162223 | Supplier<br>Supplier Sile<br>Supplier Contact<br>Supplier Agreement<br>Communication Method | Testing Suppler<br>HK<br>Teny Wong<br>None | Start Date<br>End Date<br>Agreement Amount<br>Minimum Roteste Amount<br>Retrased Amount<br>Description | 15/10/2023<br>15/10/2024<br>3,600.00 HKD<br>Stationery Term Contract 1 | ancel Document<br>ew Document History<br>ew Change History<br>ew Revision History<br>15 Oct 23 | )      |
| Required Acknowledgmen<br>Payment Term<br>& Additional Information                                          | t Document<br>s Net.33                                                                      | Shipping Method<br>Freight Terms<br>FOB                                                     |                                            |                                                                                                    | Pay on receipt                                                         |                                                                                                |        |

# Click <mark>"Done"</mark>.

|                                |                                                                                                    |                                                                                                    | 습 며 🕫 💌                                                                                                    |
|--------------------------------|----------------------------------------------------------------------------------------------------|----------------------------------------------------------------------------------------------------|----------------------------------------------------------------------------------------------------|
|                                |                                                                                                    |                                                                                                    | Dgme                                                                                                    |
|                                |                                                                                                    |                                                                                                    |                                                                                                    |
| er1 PO                         | Supplier                                                                                                    | Testing Supplier                                                                                                    |                                                                                                    |
| 4PA0000004                     | Supplier Site                                                                                                    | нк                                                                                                    |                                                                                                    |
| Ionery Term Contract 15 Oct 23 | Status                                                                                                    | Open                                                                                                    |                                                                                                    |
| Wrap                           |                                                                                                    |                                                                                                    |                                                                                                    |
| Date Additional Information    |                                                                                                    |                                                                                                    |                                                                                                    |
| 023 3 43 AM                    |                                                                                                    |                                                                                                    |                                                                                                    |
| 023 3 46 AM                    |                                                                                                    |                                                                                                    |                                                                                                    |
| 024 11:33 AM                   |                                                                                                    |                                                                                                    |                                                                                                    |
| 024 11:35 AM                   |                                                                                                    |                                                                                                    |                                                                                                    |
|                                |                                                                                                    |                                                                                                    |                                                                                                    |
|                                | er FPO<br>Her/A0000004<br>Beney Them Contlass 15 Od 23<br>Witop<br>Data<br>20 3 Ad AM<br>20 3 46 AM<br>20 4 113 AM | er FPO Sequer<br>WeXDOODS04 So dd 23 Sequer Sia<br>WexDOODS04 So dd 23 Sea<br>WexDOODS04 So dd 23 Sea<br>WexDOODS04 So dd 23 Sea<br>WexDOODS04 So dd 24 Sea<br>Sea Sea<br>Sea Sea | Additional Information         Additional Information         Security         Notest         Security         Notest         Security         Security <thsecurity< th="">         Security         <t< td=""></t<></thsecurity<> |

# 7. Manage Invoices and Payments

7.1 Creating Invoice with PO

#### Step 1: Create Invoice

Click on "Create Invoice" Task in Supplier Portal menu.

| Tasks                                   |                                        |                 |
|-----------------------------------------|----------------------------------------|-----------------|
| Orders                                  |                                        |                 |
| Manage Orders                           | Requiring Attention                    | Recent Activity |
| Manage Schedules                        |                                        | Negatia         |
| Acknowledge Schedules in Spreadsheet    |                                        | Arreem          |
| Agroomoste                              |                                        | Agreem          |
| Agreementa                              |                                        | Orders          |
| Manage Agreements                       |                                        |                 |
| Channel Programs                        |                                        |                 |
| Manage Programs                         |                                        |                 |
| Shipments                               |                                        |                 |
| Manage Shipments                        |                                        |                 |
| Create ASN                              |                                        |                 |
| View Receipts                           |                                        |                 |
| View Returns                            |                                        |                 |
| Work Confirmations                      |                                        |                 |
| Manage Work Confirmations               | Supplier News                          |                 |
| Consigned Inventory                     | https://hutchisonports.com/media/news/ |                 |
| Review Consumption Advices              |                                        |                 |
| Review Consigned Inventory              |                                        |                 |
| Review Consigned Inventory Transactions |                                        |                 |
| Invoices and Payments                   |                                        |                 |
| Create Invoice                          |                                        |                 |
| Create Invoice Without PO               |                                        |                 |
| View Invoices                           |                                        |                 |

Enter the PO number in the "Identifying PO". The Supplier details are defaulted from the PO.

Check the Address is the correct address to receive cheque. If not, please change the supplier site.

Enter the invoice number, date and type (= Invoice).

|                                                                                                    |                                                                                                    | û P 🥔                                                                                                    | FT     |
|----------------------------------------------------------------------------------------------------|----------------------------------------------------------------------------------------------------|----------------------------------------------------------------------------------------------------|--------|
| Create Invoice ⑦                                                                                                    |                                                                                                    | Invoice Actions 👻 Serve Serve and Close Submit C                                                                                                    | ancel  |
| * Memtifying 20 (21:M0000044)<br>Septim UKI SUPPLER C4<br>Tatagerr ID<br>* Supplier Tat Registration Number<br>Supplier Tat Registration Number | Remit do Bask Account<br>Unique Remittance Mentifier<br>Unique Remittance Mentifier<br>Unique Remittance Mentifier<br>Description<br>Attachments Notre ф<br>Tac Centrol Amount | Number Uut Gry Cog      Number Uut Gry Cog      N |        |
| Customer * Customer Taupayer ID 2134  Lines                                                                                                    | Name Horgitary International Tr<br>Address                                                                                                    | Terninala Limbed                                                                                                    |        |
| Ver                                                                                                    | Supplier Nem Rem Description Ship-to Loca                                                                                                    | ation Tax Classification Available Quantity Unit Price UOM * Amount Des                                                                                                    | script |

Step 2: Add the details of item lines

Click "Select and Add" icon under the Lines section.

| Lines<br>View 🔻 📲 | Can  | cel Line       |        |            |        |      |    |
|-------------------|------|----------------|--------|------------|--------|------|----|
| * N               | * T  | Purchase Order |        |            | Consun | 6    |    |
| Number            | туре | * Number       | * Line | * Schedule | Number | Line | Su |
| No data to displa | у.   | -              |        |            |        |      |    |
|                   |      | Tot            | al     |            |        |      |    |

Input the Purchase Order number you want to match and click on the search.

Select the item with Received and uninvoiced quantity and click "Apply".

After applying, click "OK" button.

| * Identifying PO   | 212400000246          | Se  | ect and Add: Pu | rchase    | Orders       |                                        |      |            |          |          |                    | ×        | * Number         | LIST IND/ O | 01            |
|--------------------|-----------------------|-----|-----------------|-----------|--------------|----------------------------------------|------|------------|----------|----------|--------------------|----------|------------------|-------------|---------------|
| Supplier           | UAT SUPPLIER C4       |     |                 |           |              |                                        |      |            |          |          |                    |          | * Date           |             |               |
| Taxpayer ID        |                       |     | Search          |           |              |                                        |      | Advance    | ad Saved | Search   |                    | ~        | Date             | 15/8/24     | 00            |
| * Supplier Site    | First Team            |     |                 |           |              |                                        |      |            |          |          | ** At least one is | required | * Type           | Invoice     | ~             |
| Address            | R0001, YYYYY, HONGKON | IG  | Purcha          | ase Orde  | r 21340000   | 346 🔹                                  | ** C | onsumption | 1 Advice |          |                    |          | Invoice Currency | HKD - Hon   | g Kong Dollar |
|                    |                       |     | ** Crea         | tion Date | e d/m/yy ah: | nm Co                                  |      |            |          |          |                    |          | Payment Currency | HKD - Hon   | g Kong Dollar |
| egistration Number |                       | _   |                 |           |              |                                        |      |            |          |          |                    | •        |                  |             |               |
|                    |                       |     |                 |           |              |                                        |      |            |          | Sea      | rch Reset          | Save     |                  |             |               |
|                    |                       | Se  | earch Result    | S         |              |                                        |      |            |          |          |                    |          |                  |             |               |
| stomer Taxpayer ID | 2134                  |     |                 | Detech    | Calant       |                                        |      |            |          |          |                    |          |                  |             |               |
|                    |                       |     | view 👻 🔛 🕮      | Detach    | Select       |                                        |      |            |          |          |                    |          |                  |             |               |
|                    |                       |     | 2               |           |              |                                        |      |            |          |          |                    |          |                  |             |               |
|                    |                       |     | Purch           | hase Ord  | der          |                                        | Sh   |            |          |          |                    |          |                  |             |               |
| Incel Line         |                       |     | Number          | Line      | Schedule     | Item Description                       | Lo   | Ordered    | Received | Consumer | Invoiced           |          |                  |             |               |
| Pun                | chase Order           | C   | 213400000346    | 1         | 1            | LIMIT SWITCH, BRAND: YASKAWA, PSKU-110 | н.,  | 6          | 6        | 5        | 0                  |          | u Unit Drice     | HOM         | * Amount      |
| * Number * Li      | ne * Schedule         | Num | 213400000346    | 2         | 1            | ANALOG INPUT MODULE, BRAND: FUJI, NP1  | н.,  | 6          | 5        | l-       | 5                  |          | y One Price      | UOM         | Anoun         |
|                    |                       |     | 213400000346    | 3         | 1            | AIR CONDITIONER, BRAND: RASONIC, RCN1  | н.,  | 2          | 0        |          | 0                  |          |                  |             |               |
| 10131              |                       |     | 213400000346    | 4         | 1            | ROLLER BEARING, BRAND: NSK, P/N: 22214 | н.,  | 2          | 0        |          | 0                  |          |                  | _           |               |
|                    |                       |     |                 |           |              |                                        |      |            |          | _        |                    | +        |                  |             |               |
|                    |                       |     |                 |           |              |                                        |      |            |          |          |                    |          |                  |             |               |

| Н                 |                                                                                                    |                                                                             |                                |               |                                                                                                    |                   |                    |                    |                                                            |                                                                                           |                              |
|-------------------|----------------------------------------------------------------------------------------------------|-----------------------------------------------------------------------------|--------------------------------|---------------|----------------------------------------------------------------------------------------------------|-------------------|--------------------|--------------------|------------------------------------------------------------|-------------------------------------------------------------------------------------------|------------------------------|
| Create Invoice @  | )                                                                                                    |                                                                             |                                |               |                                                                                                    |                   | -                  | Invoice            | Actions 👻 🗌                                                | Save Save and Close S                                                                     | ub <u>mit</u> <u>C</u> ancel |
| Supplie           | Identifying PC<br>Supplie<br>Taxpayer IC<br>Supplier Site<br>Address<br>r Tax Registration Number     | 2 213400000346<br>r UAT SUPPLIER C4<br>First Team<br>s R0001, YYYYY, HONGKO | v<br>NG                        | Unique        | Remit-to Bank Account [<br>Unique Remittance Identifier ]<br>Remittance Identifier Check Digit [<br>Description ]<br>Attachments | None #            |                    | Invoi<br>Payme     | * Number<br>* Date<br>Type<br>ice Currency<br>ant Currency | UAT-INV 001<br>15/8/24 the<br>Invoice<br>HKD - Hong Kong Dollar<br>HKD - Hong Kong Dollar | ]                            |
| Customer<br>Lines | Customer Taxpayer ID 2134   Tax Control Amount  Customer Taxpayer ID 2134   Tax Control Amount  Lines |                                                                             |                                |               |                                                                                                    |                   |                    |                    |                                                            |                                                                                           |                              |
| View ✔ + X E      | Cancel Line P Number                                                                                  | urchase Order<br>Line * Schedule                                            | Consumption Advice Number Line | Supplier Item | Item Description                                                                                                    | Ship-to Location  | Tax Classification | Available Quantity | Unit Price                                                 | UOM * Amo                                                                                 | unt Description              |
| 1 Item            | <ul> <li>✓ 2134000 1</li> <li>Total</li> </ul>                                                        | 1                                                                           |                                |               | LIMIT SWITCH, BRAND: YASKAWA                                                                                                    | A, PS HIT_T3GF_ST | •                  | 6 6                | 5000                                                       | piece 30,000<br>30,000                                                                    | LIMIT SWITCH                 |

Step 3: Input invoice quantity and upload supporting documents

# Step 4: Submit invoice

Click "Submit'".

|                                  | RTS                                   |                                         |                                          |                   | 0 P 🕫                  | TW   |
|----------------------------------|---------------------------------------|-----------------------------------------|------------------------------------------|-------------------|------------------------|------|
| Create Invoice ②                 |                                       |                                         |                                          | Invoice Actions 👻 | Save Submit            | ncel |
|                                  |                                       |                                         |                                          |                   |                        |      |
| Identifying PO                   | 213400000138 💌                        | Remit-to Bank Account                   | •                                        | * Number          | Invoice_040124         |      |
| Supplier                         | Testing Supplier                      | Unique Remittance Identifier            |                                          | * Date            | 04/01/2024             |      |
| Taxpayer ID                      |                                       |                                         |                                          | Type              | Invoice                |      |
| Supplier Site                    | HK                                    | Unique Remittance identiner Check Digit |                                          | Invoice Currency  | HKD - Hong Kong Dallar |      |
| Address                          | HK Address 1, HK Address 2, HONG KONG | Description                             |                                          | Payment Currency  | HKD - Hong Kong Dallar |      |
| Supplier Tax Resistration Number |                                       | Attachments                             | None 🕂                                   |                   |                        |      |
| Supplier fax Registration Humber | •                                     | Tax Control Amount                      |                                          |                   |                        |      |
| 0                                |                                       |                                         |                                          |                   |                        |      |
| Customer                         |                                       |                                         |                                          |                   |                        |      |
| Customer Taxpayer ID             | 2134 🔻                                | Name                                    | Hongkong International Terminals Limited |                   |                        |      |
|                                  |                                       | Address                                 |                                          |                   |                        |      |

Confirmation message of invoice submission will appear once the invoice is succesfully submitted.

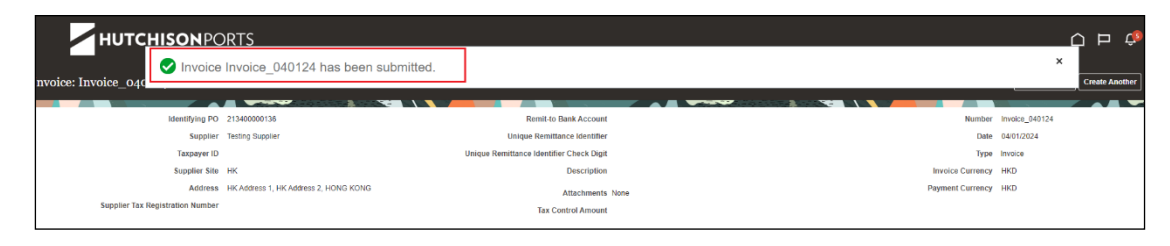

# 7.2 Creating Invoice without PO

Step 1: Go to "Create Invoice" Page

#### Step 2: Enter Invoice details

Select Supplier Site (the address should be correct to receive cheque)

Enter Invoice Number, Invoice Date, Type (=Invoice/ Credit Memo).

|                                                                                                    |                                                                                                    |                                     |                                                                                                    | Ç) FT  |
|----------------------------------------------------------------------------------------------------|----------------------------------------------------------------------------------------------------|-------------------------------------|----------------------------------------------------------------------------------------------------|--------|
| Create Invoice Without PO ⑦                                                                                                    |                                                                                                    |                                     | Invoice Actions 🔻 Save Save and Close Submi                                                                                                    | Cancel |
| Supplier UXT SUFFLER C4<br>Taxpayer ID<br>* Supplier Site Frait Team<br>Address Robot YYYYY HONOKONG<br>Supplier Tax Registration Number | Remit do Bank Account 25123<br>Unique Remittance Mentitier<br>Unique Remittance Stentifier Description<br>Description<br>Attachments None + | 41541 V                             | * Number Ukr NV 002<br>* Date 19924 @@<br>* Type Imoice •<br>Invoice Currency HelD - Hoop Kong Dotar •<br>Payment Currency HelD - Hoop Kong Dotar |        |
| Customer Taxpayer ID 2134                                                                                                    | Tax Centrol Amount                                                                                                    | ong International Terminats Limited | * Requester Email<br>Requester Name                                                                                                    |        |
| Step 3: Enter Invoice Line                                                                                                    |                                                                                                    |                                     |                                                                                                    |        |

Click "+" Icon

| Lines               |                  |                    |                    |                      |  |  |
|---------------------|------------------|--------------------|--------------------|----------------------|--|--|
| View 🕶 🛨 🗎 🗶        | Cancel Line      |                    |                    |                      |  |  |
| * Number * Type     | Ship-to Location | Ship-from Location | Tax Classification | * Amount Description |  |  |
| No data to display. |                  |                    |                    |                      |  |  |
|                     | T                | otal               |                    |                      |  |  |

Input Requester Email (HIT's staff email address), Amount and Description.

#### Attach supporting documents.

| Create Invoice Without PO ②                                 |                                                                   | Invoice Actions • Save Save and Close Submit Cancel            |  |  |  |  |  |  |  |
|-------------------------------------------------------------|-------------------------------------------------------------------|----------------------------------------------------------------|--|--|--|--|--|--|--|
| Supplier UAT SUPPLIER C4<br>Taxpayer ID                     | Remit.to Bank Account 25123541541<br>Unique Remittance identifier | * * * * * * * * * * * * * * * * *                              |  |  |  |  |  |  |  |
| Supplier Tax Registration Number                            | Unique Remittance Identifier Check Digit                          | Type Invice Type Invice Invoice Currency HED Heng Kang Datar v |  |  |  |  |  |  |  |
|                                                             | Attachments None 🕂                                                | Payment Currency PKU - Horg Kong Dolar                         |  |  |  |  |  |  |  |
| Customer Tarpayer (D 2134 v                                 | Name Hongkong Internation<br>Address                              | * Requester Enail Requester Enail Requester Name               |  |  |  |  |  |  |  |
| Lines View  +  E  X Cancel Line                             |                                                                   |                                                                |  |  |  |  |  |  |  |
| * Number * Type Ship-to Location Ship-from Location Tax Cla | stification * Amount Description<br>999.00 UAT DESCRIPTION        |                                                                |  |  |  |  |  |  |  |
| Total                                                       | 999.00                                                            |                                                                |  |  |  |  |  |  |  |

#### Step 4: Submit invoice

Click "Submit'".

### 7.3 View Invoices

Step 1: Go to View Invoice page

Click "View Invoices"

|                                         |   |                                        | * |  |
|-----------------------------------------|---|----------------------------------------|---|--|
| Channel Programs                        |   |                                        |   |  |
| Manage Programs                         |   |                                        |   |  |
| Shipments                               |   |                                        |   |  |
| Manage Shipments                        |   |                                        |   |  |
| Create ASN                              |   |                                        |   |  |
| View Receipts                           |   |                                        |   |  |
| View Returns                            |   |                                        |   |  |
| Work Confirmations                      |   |                                        |   |  |
| Manage Work Confirmations               |   | Supplier News                          |   |  |
| Consigned Inventory                     | • | https://hutchisonports.com/media/news/ |   |  |
| Review Consumption Advices              |   |                                        |   |  |
| Review Consigned Inventory              |   |                                        |   |  |
| Review Consigned Inventory Transactions |   |                                        |   |  |
| Invoices and Payments                   |   |                                        |   |  |
| Create Invoice                          |   |                                        |   |  |
| Create Invoice Without PO               |   |                                        |   |  |
| View Invoices                           |   |                                        |   |  |
| View Payments                           |   |                                        |   |  |

## Step 2: Search the invoice

Input the search criteria and click on the Search Button.

| View Invoices                | Dgee                                 |
|------------------------------|--------------------------------------|
|                              |                                      |
| ⊿ Search                     | Advanced Saved Search All Invoices 🗸 |
|                              | ** Al least one is required          |
| ** Invoice Number 1234567    | Consumption Advice                   |
| Supplier Supp HK TST 18 Mari | Invoice Status                       |
| Supplier Site                | Paid Status                          |
| A Purchase Order 1000        | Payment Number                       |
|                              | Search Beet Save                     |
| Search Results               | $\smile$                             |
| View • 📅 🔛 Detach            |                                      |

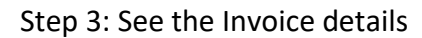

Select and click on the specific Invoice.

|                                                        |                  | ΔP               | <b>Ç</b> 9 📷                     |                   |          |
|--------------------------------------------------------|------------------|------------------|----------------------------------|-------------------|----------|
| View Invoices                                          |                  |                  |                                  |                   | Dgne     |
|                                                        |                  |                  |                                  |                   |          |
| Search                                                 |                  |                  | Agvanced Saved                   | Search All Invol  | ces 🗸    |
| Search Results                                         |                  |                  |                                  |                   |          |
| View 🗸 🎢 🐨 🔄 Detach                                    |                  |                  |                                  |                   |          |
| Invoice Invoice Date Type Purchase Supp<br>Number Supp | er Supplier Site | Unpaid<br>Amount | Invoice Invoice<br>Amount Status | Payment<br>Number | Comments |
| Invoice_040124 04/01/2024 Standard 213400000136 Testin | Supplier HK      | 500.00 HKD       | 500.00 HKD In proc               |                   |          |
|                                                        |                  |                  |                                  |                   |          |

Invoice page showing all the invoice details will open up.

|           |                         |                      |                |                   |         |        |          |          |                    |            |        | Ċ              | TW          |                     |  |                |         |  |   |  |
|-----------|-------------------------|----------------------|----------------|-------------------|---------|--------|----------|----------|--------------------|------------|--------|----------------|-------------|---------------------|--|----------------|---------|--|---|--|
| Invoice:  | Invoice: Invoice_040124 |                      |                |                   |         |        |          |          |                    |            |        |                |             |                     |  |                |         |  |   |  |
|           |                         |                      | -              | -                 | -       |        |          |          |                    |            |        | _              |             |                     |  |                |         |  | - |  |
|           |                         | Business Unit Ho     | ngkong Intern  | ational Terminals | Limited |        |          |          |                    | Invoice A  | mount  | t 500.00       | HKD         |                     |  |                |         |  |   |  |
|           |                         | Legal Entity Name Ho | ngkong Intern  | ational Terminals | Limited |        |          |          |                    |            |        |                |             |                     |  | Invoice Type S | landard |  |   |  |
|           |                         | Supplier or Party Te | sting Supplier |                   |         |        |          |          |                    | Unpaid A   | mount  | t 500.00       | HKD         |                     |  | Description    |         |  |   |  |
|           |                         | Supplier Site H      |                |                   |         |        |          |          |                    | Payment Cu | rrency | r HKD          |             |                     |  | Attachmant N   | lone    |  |   |  |
|           |                         | Address H            | Address 1, H   | K Address 2, HO   | NG KON  | 3      |          |          | Tax Control Amount |            |        |                |             |                     |  |                |         |  |   |  |
|           |                         | Invoice Date 04      | 01/2024        |                   |         |        |          |          |                    |            |        |                |             |                     |  |                |         |  |   |  |
| Lines Pay | ments                   |                      |                |                   |         |        |          |          |                    |            |        |                |             |                     |  |                |         |  |   |  |
| Items     |                         |                      |                |                   |         |        |          |          |                    |            |        |                |             |                     |  |                |         |  |   |  |
| View 💌    | Er 🔄 Deta               | h                    |                |                   |         |        |          |          |                    |            |        |                |             |                     |  |                |         |  |   |  |
| Line      | Атрони                  | Description          | Quantity       | Heit Drive        | UOM     | F      | Purchase | Order    |                    | Receipt    |        | Consum<br>Advi | ption<br>ce | an Tax Determinants |  |                |         |  |   |  |
|           |                         |                      | ,              |                   | Name    | Number | Line     | Schedule | Numb               | er Line    | Nu     | umber          | Line        | Ship-to Location    |  |                |         |  |   |  |
|           |                         |                      |                |                   |         |        |          |          |                    |            |        |                |             |                     |  |                |         |  |   |  |

## 7.4 View Payments

Step 1: Go to view payments page

Click "View Payments".

| ſ | Invoices and Payments     |  |
|---|---------------------------|--|
| l | Create Invoice            |  |
| I | Create Invoice Without PO |  |
| I | View Invoices             |  |
| l | View Payments             |  |
| l | Negotiations              |  |
| I |                           |  |

#### Step 2: Search the payment

Input the search criteria, for example payment number and supplier name.

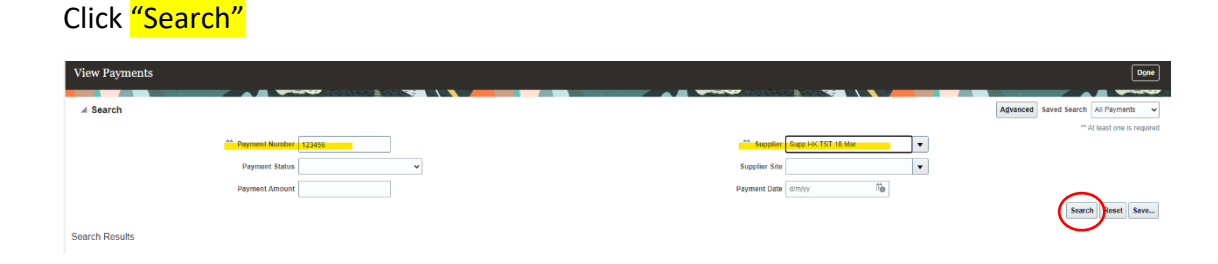

Step 3: See the Payment details

Payments match the search criteria will be shown in the Search Results section.

To see the Payment details , select and click on the specific Payment.

|                                 | rs                                              |                              |                 |                       |              |                   | ٢                 | ЧC        | <b>Ç</b> IW    |
|---------------------------------|-------------------------------------------------|------------------------------|-----------------|-----------------------|--------------|-------------------|-------------------|-----------|----------------|
| View Payments                   |                                                 |                              |                 |                       |              |                   |                   |           | Done           |
|                                 | TS                                              |                              |                 |                       |              |                   | Ĺ                 | Ъ         | <b>i</b>       |
| Payment: 1000005                |                                                 |                              |                 |                       |              |                   |                   |           | Dgne           |
|                                 |                                                 |                              |                 |                       |              |                   |                   |           |                |
|                                 |                                                 |                              |                 |                       |              |                   |                   |           |                |
| Busines                         | s Unit Hongkong International Terminals Limited |                              | Payment Amour   | nt 600,000.00 HKE     |              |                   |                   |           |                |
|                                 | Payee Testing Supplier                          |                              | Payment Dat     | e 10/12/2023          |              |                   |                   |           |                |
| Paye                            | e Site HK                                       | Payment Type Guick           |                 |                       |              |                   |                   |           |                |
| Ad                              | dress HK Address 1, HK Address 2, HONG KONG     | Remit-to Account XXXXXXX5455 |                 |                       |              |                   |                   |           |                |
| Payment                         | Status Negoliable                               |                              | Payment Documer | nt ACH                |              |                   |                   |           |                |
| Paid Invoices                   |                                                 |                              |                 |                       |              |                   |                   |           |                |
| Number Invoice Date Type        |                                                 | Purchase<br>Order            | Receipt         | Consumption<br>Advice | Paid Amount  | Invoice<br>Amount | Invoice<br>Status | Due Date  | Paid<br>Status |
| INV23120802 08/12/2023 Standard |                                                 | 213400000074                 |                 |                       | 600,000.00 H | 600,000.00 H      | Manually          | 07/01/202 | Fully paid     |
|                                 |                                                 |                              |                 |                       |              |                   |                   |           | -              |

Payment page showing all the payment details will open up.

\*\*If you have any questions about invoicing/ payment application, please email our Account Payables at <u>ap@hit.com.hk</u>.\*\*

## 7.5 Frequently Asked Questions about Invoice Submission

- 1. How can I create or view invoices?
  - A: You are required to create/view invoices through the Supplier Portal. Please refer to Section 1 of this manual for the detailed procedure of logging into the Supplier Portal. Click "Create Invoice" or "View Invoice" in the Supplier Portal.
- 2. Why couldn't I find the corresponding PO when I was trying to submit an invoice?

A: Below are the possible reasons you could not find the corresponding PO.

- Please ensure you click "Create Invoice" rather than "Create Invoice without PO". Labour Orders/ Tractor Orders/ Work Orders are also regarded as Purchase Orders ("PO").
- Oracle Fusion Cloud Supplier Portal is adopted for Hongkong International Terminals Limited ("HIT") only.
   If the PO is under HPH Corporate Services Limited or Hutchison Ports nGen Services Limited, please submit invoices in the existing Financial Self Service ("FSS") system as usual.
   If the PO is under CHT/ ACT, please mail invoices to their Finance

If the PO is under CHT/ ACT, please mail invoices to their Finance Department.

- > Please check with our Procurement department if the PO is cancelled.
- 3. Why was I unable to submit an invoice for a PO?
  - A: Please check whether the PO you selected is correct or not. Please ensure the invoice information you entered was not submitted in the Supplier Portal before. The system will prompt a message to remind you of any missing/invalid value you inputted.
- 4. Why was I unable to submit an invoice without a PO?
  - A: Please ensure a valid "Requestor Email" is inputted. You can check with our company contact person who you always contact with. The system will prompt a message to remind you of any missing/invalid value you inputted.